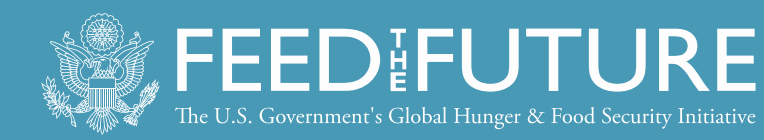

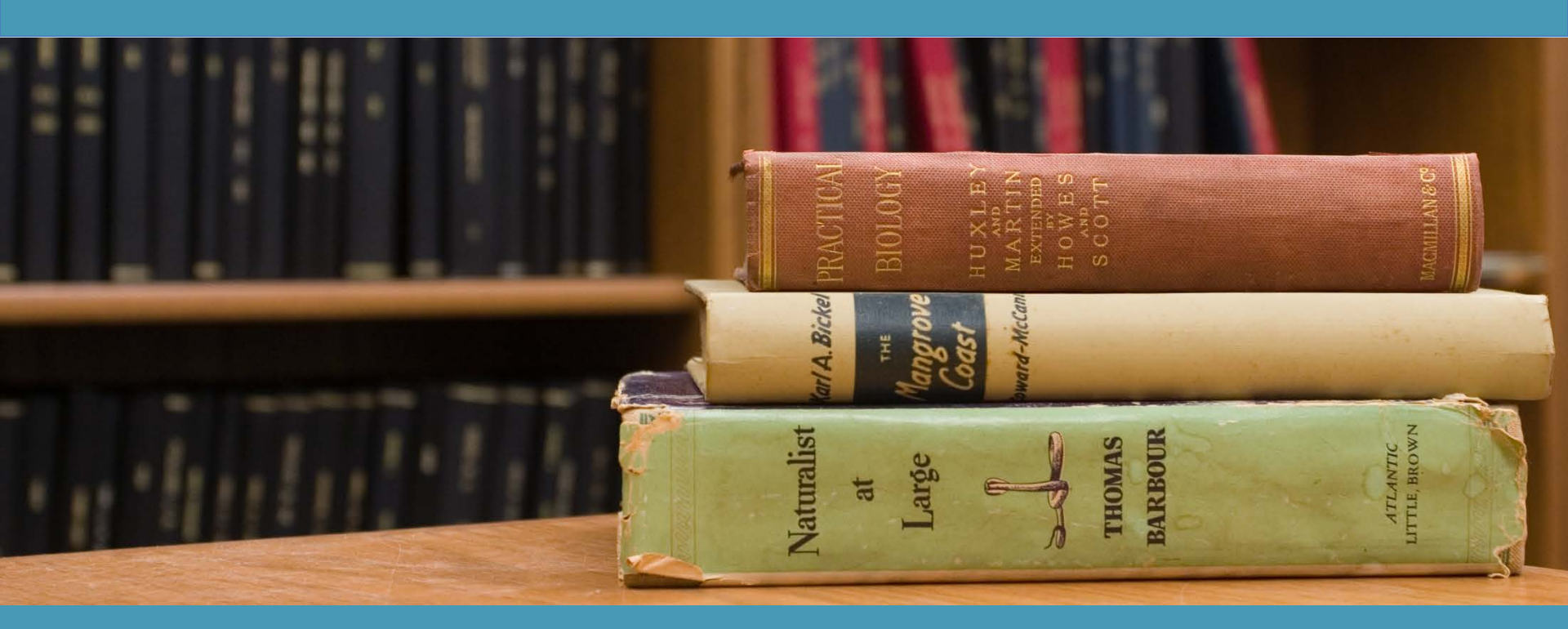

### Library Access for Success: Finding Literature for Livestock Research Webinar Series by the Feed the Future Innovation Lab for Livestock Systems

August 15, 2018

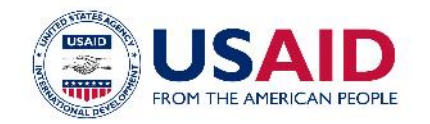

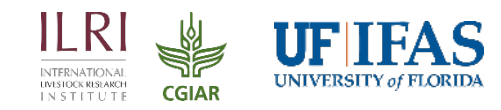

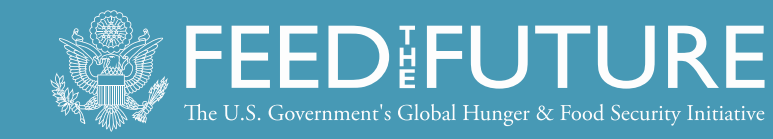

### CAPACITY DEVELOPMENT ANALYSES

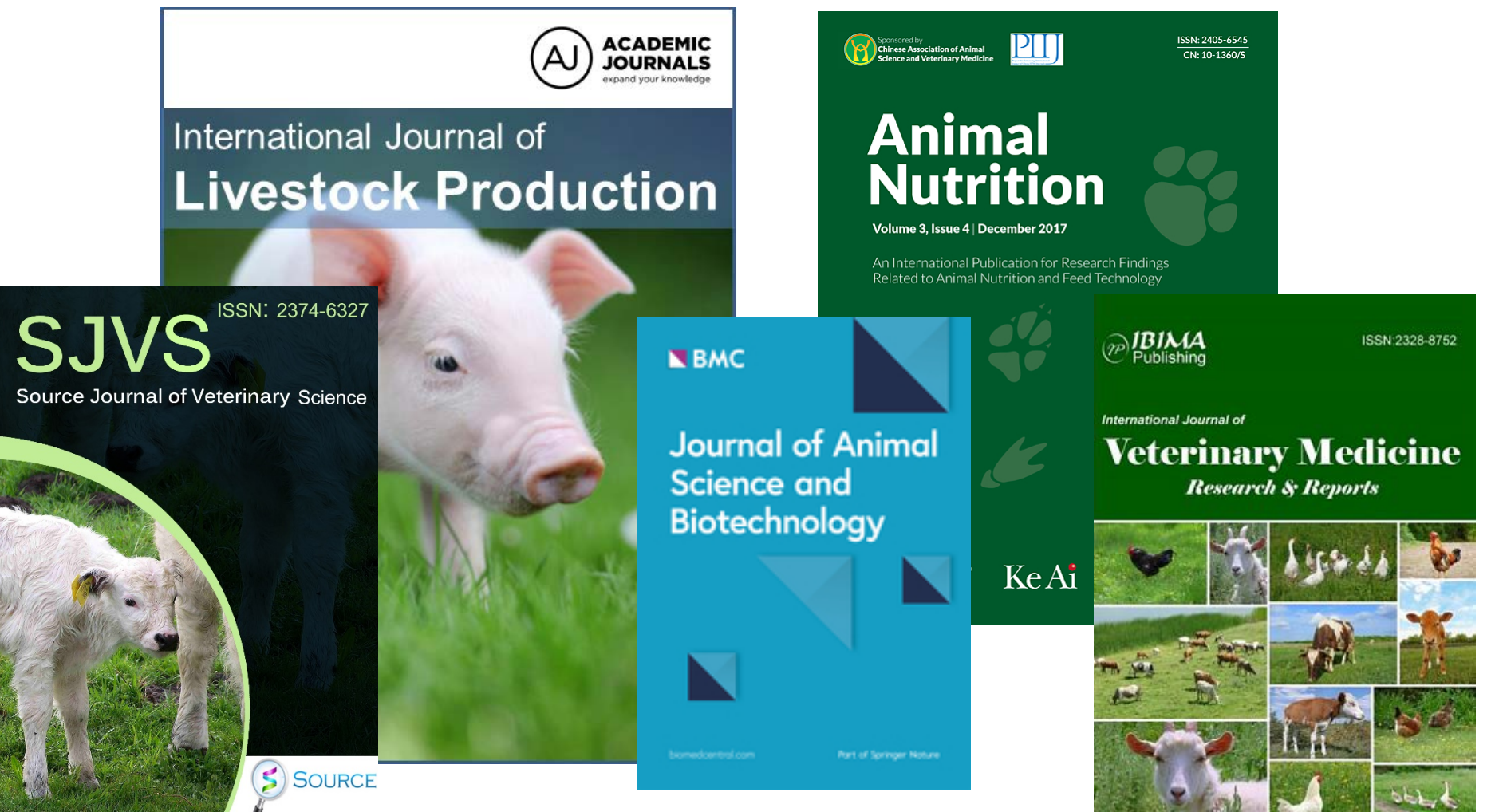

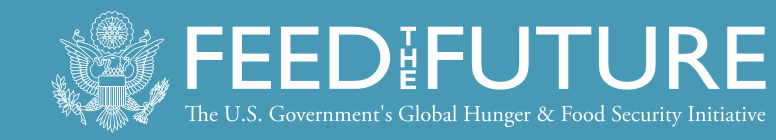

# UNIVERSITY OF FLORIDA LIBRARY SPECIALISTS

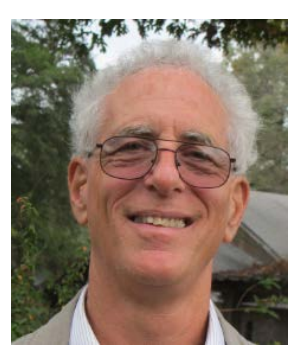

Dr. Lenny Rhine University Librarian Emeritus, University of Florida Coordinator, Librarians Without Borders, Medical Library Association (USA) Contact: <u>rhinel@ufl.edu</u>

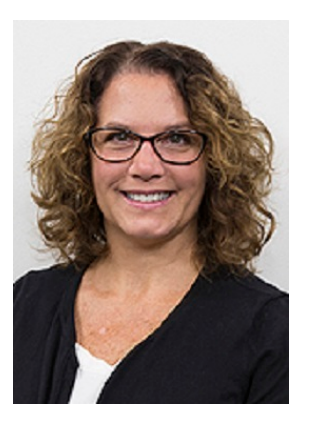

Michelle Leonard Instruction Coordinator | Ethics Education Natural Resources & Environmental Librarian Marston Science Library, University of Florida Website: <u>http://bit.ly/michelleleonard</u> Contact: <u>mleonard@uflib.ufl.edu</u>

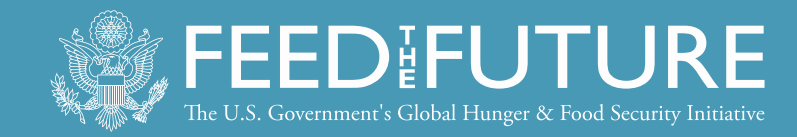

# INTRODUCTION TO research4*life* PROGRAMS

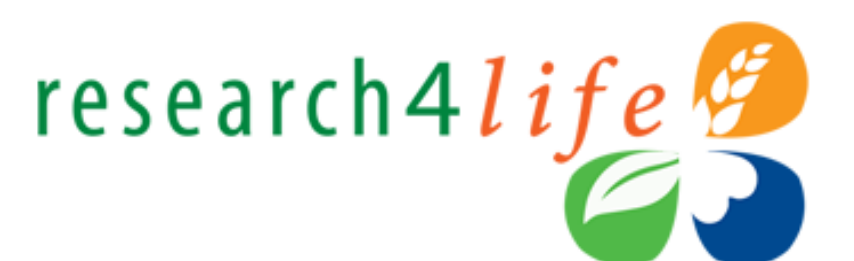

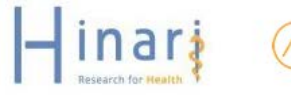

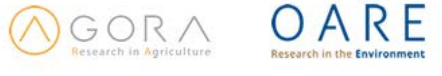

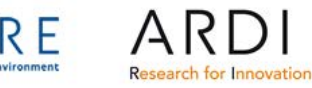

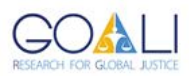

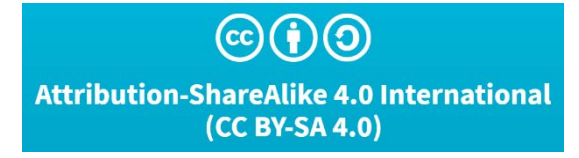

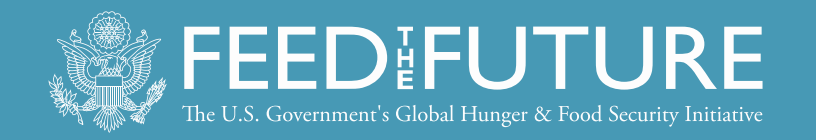

# **OBJECTIVES OF RESEARCH4LIFE (R4L)**

- To connect developing world researchers with the international scientific community
- To reduce the 'publishing gap' and improve the quality of locally produced articles and journals
- To 'ensure public access to information and protect fundamental freedoms, in accordance with national legislation and international agreements' (UN Sustainable Development Goal #16)
- As of June 2018, 8900 registered institutions

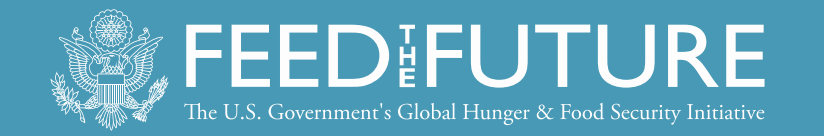

#### https://www.research4life.org

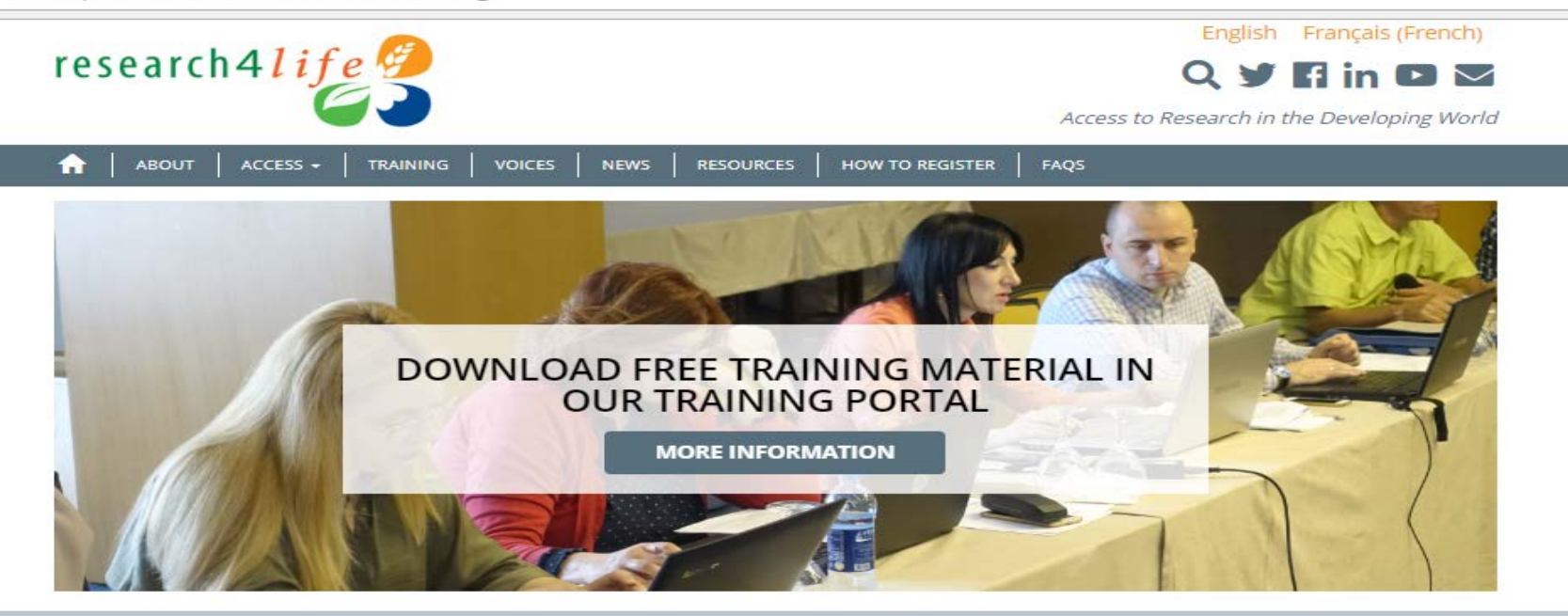

Research4Life is designed to enhance the scholarship, teaching, research and policy-making of the many thousands of students, faculty, scientists, and medical specialists, focusing on Health, Agriculture, Environment and other life, physical and social sciences in the developing world, through free or low-cost access to academic and professional peer-reviewed content online.

HOW TO REGISTER

#### LATEST NEWS

#### New Research4Life website unveiled

We are pleased to present you the new Research4Life website. Our new and renovated site was launched at the Research4Life General Partners Meeting which was held at the National Academy of Sciences in Washington D.C. on 18 July. The new [...]

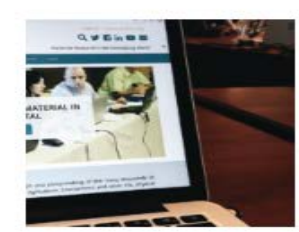

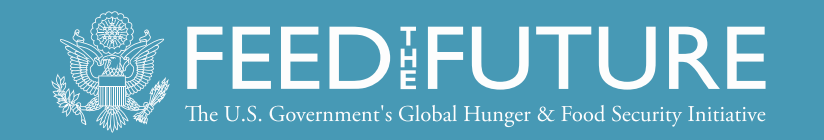

# PRIMARY TARGET AUDIENCES

- Eligible categories of institutions are:
  - national universities
  - professional schools (medicine, nursing, pharmacy, public health, dentistry)
  - research institutes
  - teaching hospitals
  - government: ministries and agencies
  - national medical libraries
  - locally based non-governmental organizations (NGOs)

All permanent and visiting faculty, staff members and students are entitled to access and can obtain the institutional User Name and Password.

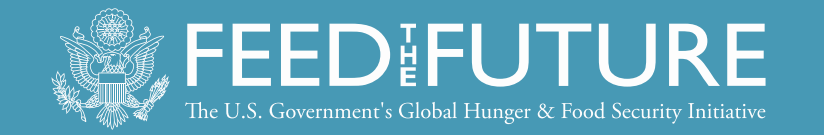

#### Countries, areas and territories eligible for Research4Life

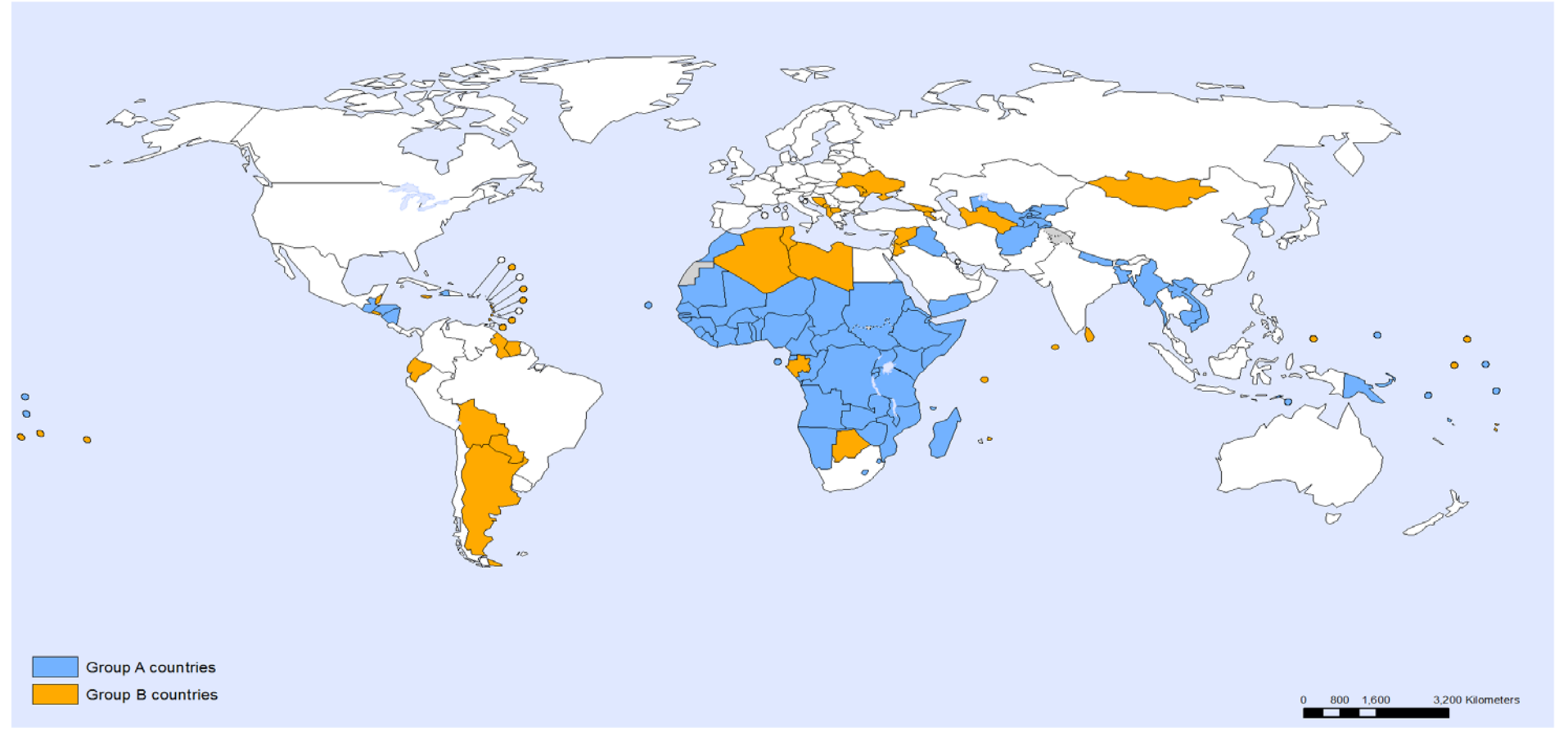

The boundaries and names shown and the designations used on this map do not imply the expression of any opinion whatsoever on the part of the World Health Organization concerning the legal status of any country, territory, city or area or of its authorities, or concerning the delimitation of its frontiers or boundaries. Dotted and dashed lines on maps represent approximate border lines or which there may not yet be full agreement. Data Source: World Health Organization Map Production: Information Evidence and Research (IER) World Health Organization

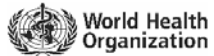

© WHO 2016. All rights reserved.

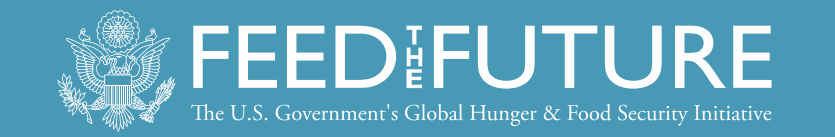

### **Key Publishers**

- Elsevier (Science Direct)
- Springer/Nature Publishing
- Wiley
- Sage
- Taylor & Francis
- Lippincott/Williams & Wilkins
- BioOne
- Oxford University Press
- Other science/technical/ medical publishers

### **Program Partners**

- World Health Organization WHO
- Food and Agriculture Organization of the United Nations - FAO
- United Nations Environment Programme -UNEP
- World Intellectual Property Organization WIPO
- International Labour Organization ILO
- International Association of Scientific, Technical and Medical Publishers
- Yale University Libraries
- Cornell University Libraries
- National Library of Medicine
- Information Training and Outreach Centre for Africa - ITOCA
- Librarians Without Borders®/MLA

### http://extranet.who.int/hinari/en/partners.php

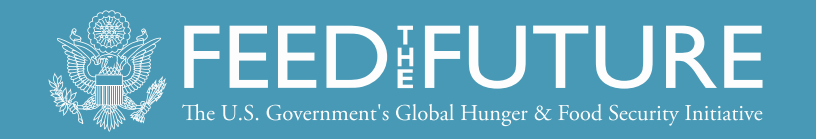

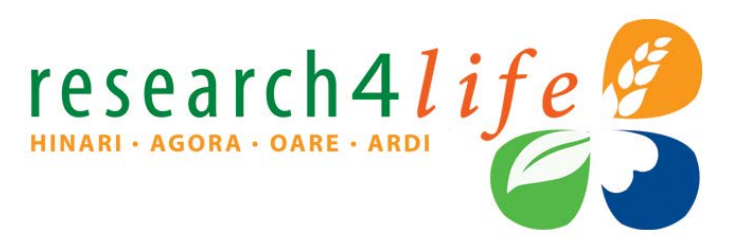

- More than 115 countries, areas and territories
- **HINARI:** health research (up to 13,500 journals, up to 60,000 books and up to 110 other information resources, <u>www.who.int/hinari/en/</u>
- AGORA: agriculture research (up to 10,000 journals, up to 26,500 books, up to 30 information resources www.aginternetwork.org/en/

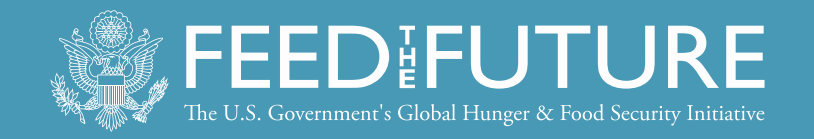

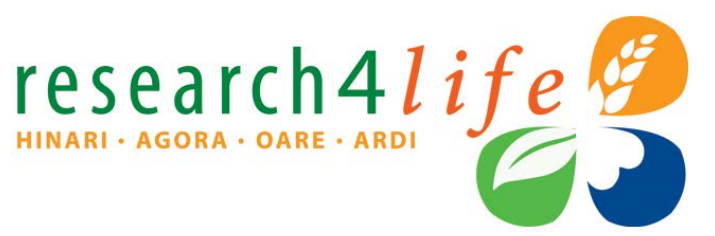

- **OARE:** environment research (up to 11,500 journals, up to 27,000 books, up to 55 other information resources, 3200 registered institutions) <u>www.unep.org/oare/en/</u>
- **ARDI:** development and innovation research (up to 7,300 journals, up to 22,000 books, up to 25 other information resources 1000 registered institutions) <u>www.wipo.int/ardi/en/</u>
- GOALI: launched 06 March 2018, law and law related content (up to 1,800 journals 6,900 books and 10 information resources) www.ilo.org/goali

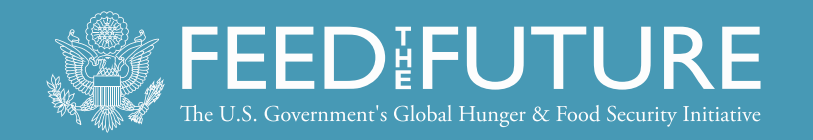

# R4L: COPYRIGHT/USER AGREEMENT

- All registered institutions will sign a User Agreement covering:
  - -Use of the programs' password
  - -Copyright and Fair Use
- Agreement shall be available in your institution

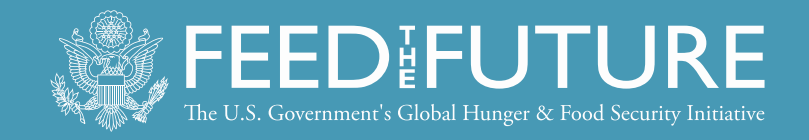

# USE OF THE R4L PASSWORD

- **Do Please Share** R4L username and password with colleagues, students, faculties in your institution
- **Do Not Share with those from** outside the institution
- Do Not Use outside the country see next slide

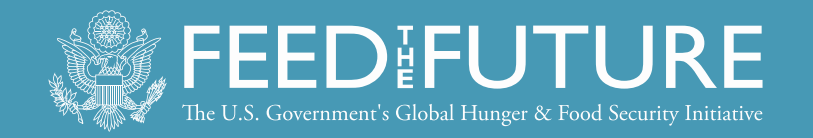

## SPECIFIC SITUATIONS: OUTSIDE THE COUNTRY USE (AS OF JULY 2018)

- Individual staff and faculty of an institution are permitted to use R4L during short-term professional trips outside the institutional environment including outside the country (e.g. 1 month maximum).
- Student at registered institutions may use R4L no matter where in the world they are located. Institutions with Distance Learning programmes should connect via IP-based logins but not distribute username and passwords to remote students.

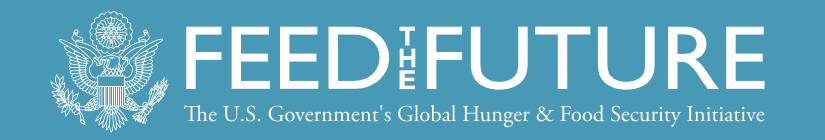

### COPYRIGHT AND FAIR USE

- Same as typical copyright and fair use principles: It is **OK**, for example, to:
  - Download or print up to 15% of a journal issue or book
  - Use material for educational purposes (course packs or reserves)
  - Make copies for institution members or students
- Be cautious but sensible

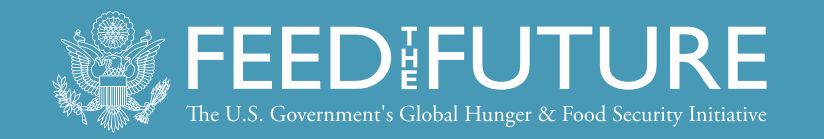

# ABUSE OF PUBLISHER PRIVILEGES

- It is **NOT OK** to:
  - Charge for documents, except for cost recovery for teaching materials
  - Post content to websites or blogs that are publicly accessible
  - Change content
  - Download all articles from a single issue
- Violations result in the INSTITUTION or ENTIRE country denied access until the problem is resolved.

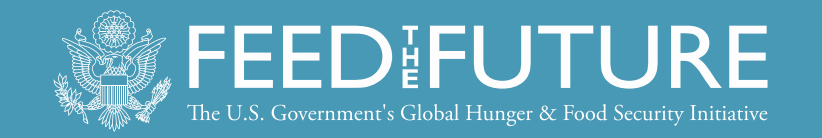

### HINARI (OR AGORA) CAN BE ACCESSED FROM EITHER A COMPUTER OR MOBILE PHONE – WITH INTERNET ACCESS

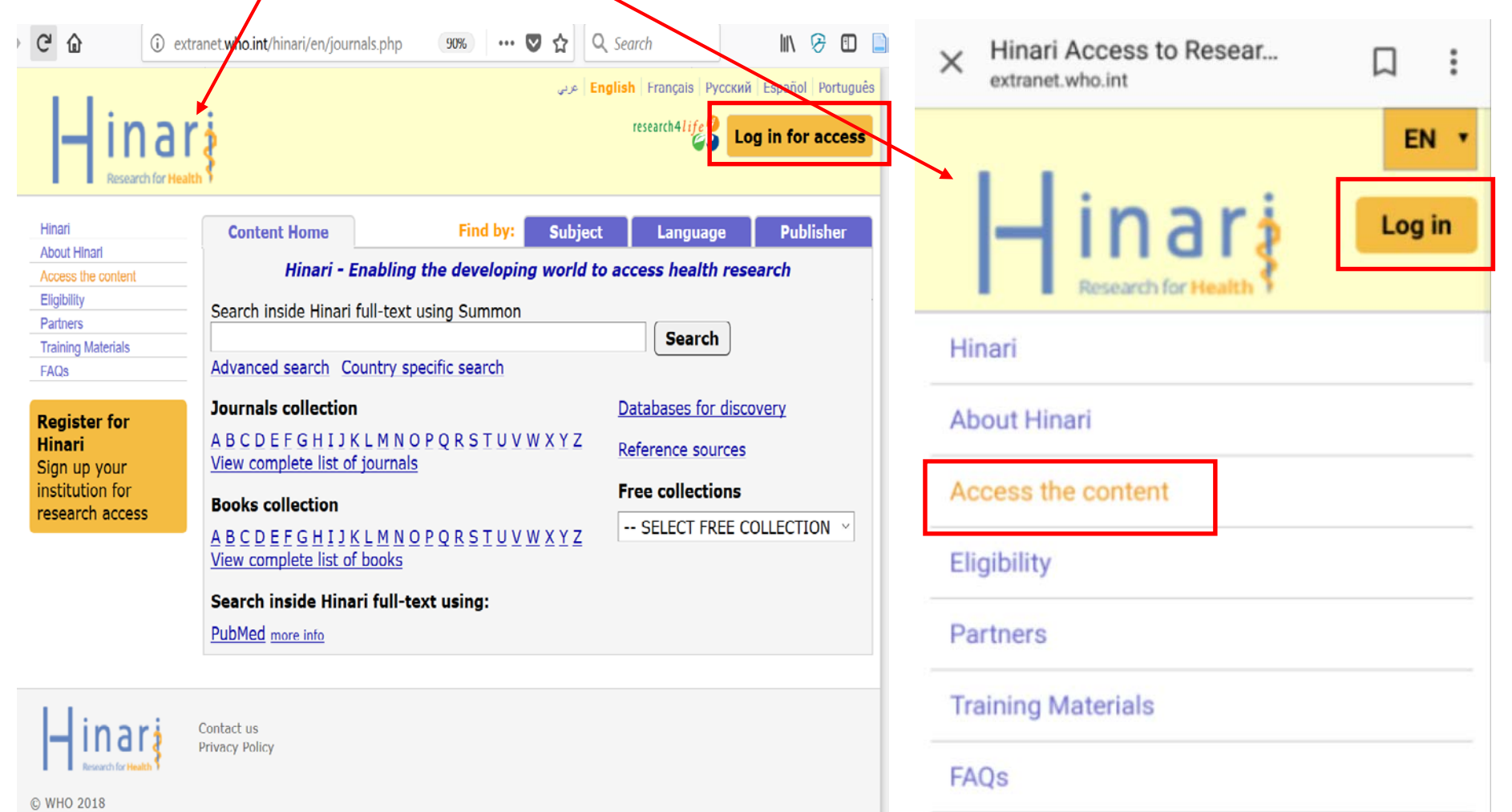

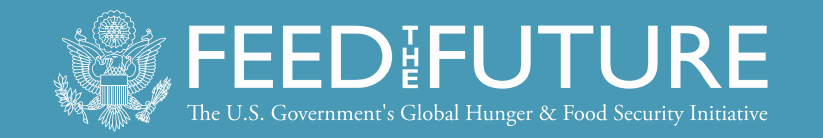

### DISPLAYED ARE SAMPLES FROM THE MOBILE PHONE VERSION OF THE HINARI CONTENT AND DATABASES PAGES

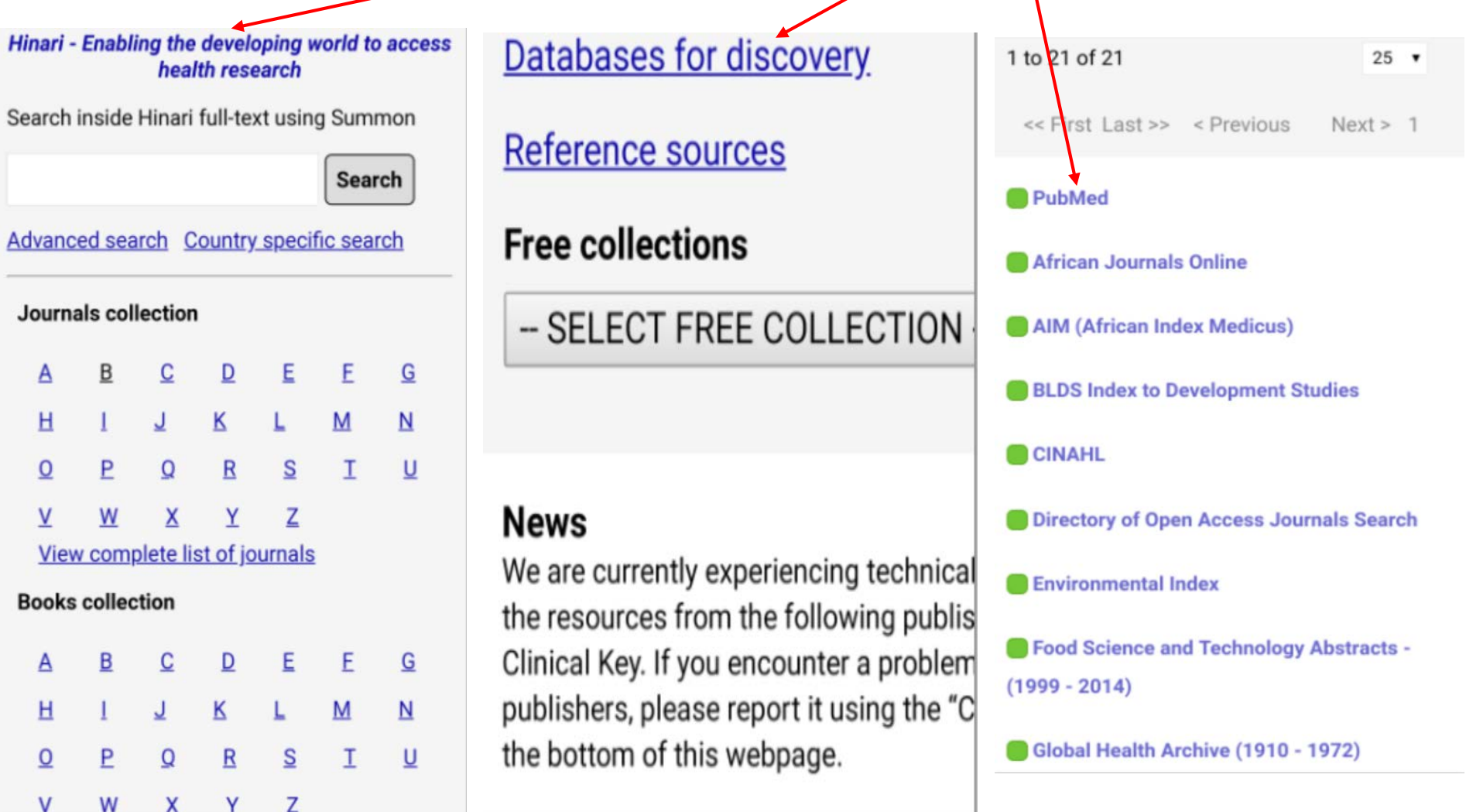

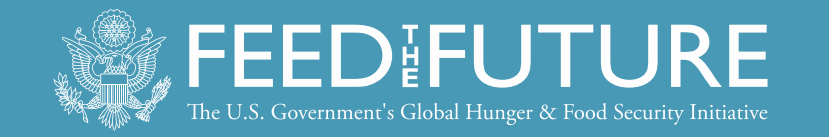

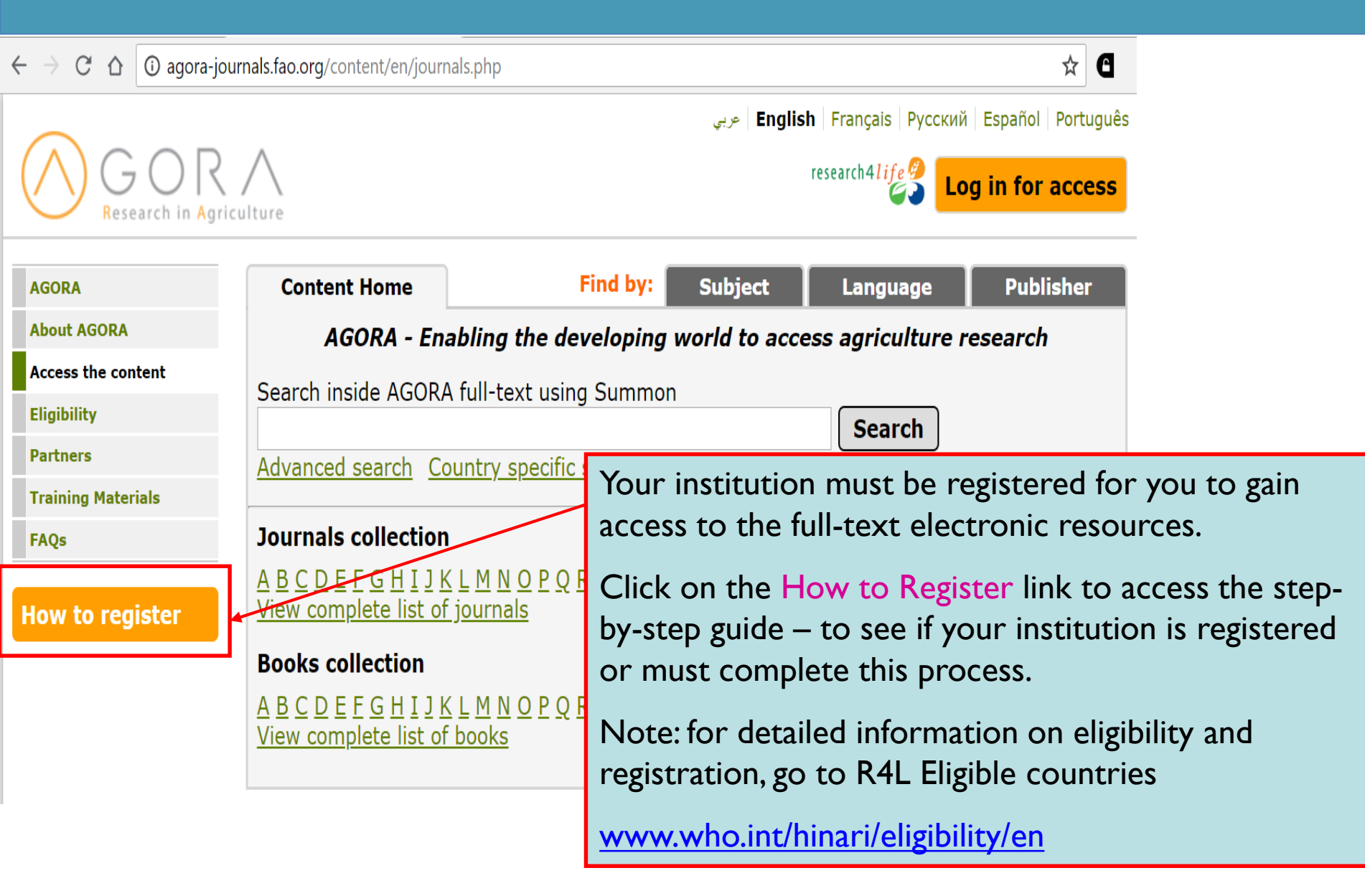

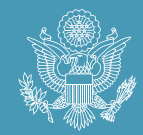

| Country, area, or territory (REQUIRED): Type of institution (REQUIRED): Institution name full (REQUIRED): Institution name full (REQUIRED): Institution city (REQUIRED): Institution city (REQUIRED): Institution city (REQUIRED): Institution telephone number (REQUIRED): Institution fax number: Institution telephone number (REQUIRED): Institution website: Describe briefly your institution and its activities (max 255 cher.): Vour salutation title: Vour salutation title: Vour salutation title: Vour salutation title: Vour salutation title: Institution title: Vour salutation title: Institution title: Institution Lision Interval (REQUIRED): Institution title: Interval (REQUIRED): Institution title: Institution title: Institution title: Institution title: Institution title: Institution title: Institution title: Institution title: Institution title: Institution title: Institution title: Institution title: Institution Interval (REQUIRED): Institution title: Institution title: Ins                                                                                                    | Institution                                         |                          |                | B                                        |
|----------------------------------------------------------------------------------------------------|-----------------------------------------------------|--------------------------|----------------|------------------------------------------|
| Type of institution (REQUIRED):  Institution name full (REQUIRED):  Institution postal address: Institution city (REQUIRED):  Institution city (REQUIRED):  Institution telephone number (REQUIRED):  Institution fax number: Institution fax number: Institution fax number: Institution and its activities (max 255 char.):  Vour salutation title:  Your salutation title:  Your salutation title:  Your position: Institution Librarian's email (REQUIRED): Isalutation title:  Salutation title:  Salutation title: Sa                                                                                                    | Country, area, or territory (RE                     | QUIRED):                 |                | <b>X</b>                                 |
| Institution name full (REQUIRED): Institution postal address: Institution city (REQUIRED): Institution city (REQUIRED): Institution telephone number (REQUIRED): Institution fax number: Institution fax number: Institution website: Institution and its activities (max 255 char.): Vour salutation title: Vour salutation title: Vour salutation title: Vour position: Vour family name (REQUIRED): Isalutation title: Isalutation title: Is                                                                                                    | Type of institution (RE                             | OUIRED):                 |                | •                                        |
| Institution name full (REQUIRED): Institution postal address: Institution city (REQUIRED): Institution city (REQUIRED): Institution telephone number (REQUIRED): Institution fax number: Institution fax number: Institution fax number: Institution and its activities (max 255 char.): Vour salutation title: Vour salutation title: Vour salutation title: Vour position: Ibrarian/Information Liaison Ibrarian/Information Liaison Ibrarian/Information IIIIIIIIIIIIIIIIIIIIIIIIIIIIIIIIIIII                                                                                                    |                                                     |                          |                |                                          |
| Institution postal address:<br>Institution city (REQUIRED):<br>Telephone country code:<br>Telephone country code:<br>Telephone country code:<br>Institution telephone number (REQUIRED):<br>Institution fax number:<br>Institution fax number:<br>Institution website:<br>Describe briefly your institution and its activities<br>(max 255 char.):<br>Vour salutation title:<br>Your salutation title:<br>Your salutation title:<br>Your position:<br>Your family name (REQUIRED):<br>Salutation title:<br>Salutation title:<br>Salutation t           | Institution name full (RE                           | QUIRED):                 |                | -                                        |
| Institution city (REQUIRED):  Telephone country code:  Telephone country code:  Telephone country code:  Institution telephone number (REQUIRED):  Institution fax number: Institution fax number: Institution website:  Describe briefly your institution and its activities (max 255 char.):  Cour email (REQUIRED):  Cour email (REQUIRED):  Cour email (REQUIRED):  Cour email (REQUIRED):  Cour email (REQUIRED):  Cour email (REQUIRED):  Cour email (REQUIRED):  Cour email (REQUIRED):  Tour email (REQUIRED):  Cour email (REQUIRED):  Cour e                                                                                                    | Institution posta                                   | address:                 |                | 7                                        |
| Telephone country code: Telephone city code:   Institution telephone number (REQUIRED):   Institution fax number:   Institution fax number:   Institution and its activities   Describe briefly your institution and its activities   (max 255 char.):   Your salutation title:   Your salutation title:   Your salutation title:   Your position:   Your position:   Your department:   Jbrarian/Information Liaison   Librarian's email (REQUIRED):   Salutation title:   Salutation title:                                                                                                    | Institution city (RE                                | QUIRED):                 |                | 7                                        |
| Institution telephone number (REQUIRED):<br>Institution fax number:<br>Institution fax number:<br>Institution website:<br>Describe briefly your institution and its activities<br>(max 255 char.):<br>Vour salutation and its activities<br>(max 255 char.):<br>Your salutation title:<br>Your salutation title:<br>Your salutation title:<br>Your position:<br>Your position:<br>Jbrarian/Information Liaison<br>Librarian's email (REQUIRED):<br>Salutation title:<br>Salutation title:<br>Salutat         | Telephone country code:                             | → Telephon               | e city code:   | *                                        |
| Institution fax number:<br>Institution website:<br>Describe briefly your institution and its activities<br>(max 255 char.):<br>Negistrant<br>Your salutation title:<br>Your salutation title:<br>Your salutation title:<br>Your position:<br>Your family name (REQUIRED):<br>Your department:<br>Your department:<br>Ibrarian/Information Lieison<br>Librarian's email (REQUIRED):<br>Salutation title:<br>Given/First Name:<br>Salutation title:<br>Salutation title:<br>Salutatio     | Institution telephone number (RE                    | QUIRED):                 |                | 7                                        |
| Institution website:<br>Pescribe briefly your institution and its activities<br>(max 255 char.):<br>(max 255 char.):<br>(max 255 char.):<br>Your email (REQUIRED):<br>Your salutation title:<br>Your salutation title:<br>Your position:<br>Your family name (REQUIRED):<br>Your department:<br>Your department:<br>Ibrarian/Information Lisison<br>Librarian's email (REQUIRED):<br>Salutation title:<br>Salutation title:<br>Salutation     | Institution fax                                     | number:                  |                | ×                                        |
| bescribe briefly your institution and its activities<br>(max 255 char.):<br>tegistrant<br>Your salutation title:<br>Your salutation title:<br>Your salutation title:<br>Your position:<br>Your position:<br>Your position:<br>Your department:<br>Your department:<br>Your department:<br>Salutation title:<br>Given/First Name:<br>Family name (REQUIRED):<br>Salutation title:<br>Salutation title:<br>Salutation titl | Institution                                         | website:                 |                |                                          |
| Registrant       Your salutation title:       Your email (REQUIRED):         Your salutation title:       Must be correct for us to send the registration deta         Given/First Name:       Your family name (REQUIRED):         Your position:       Your department:         Your position:       Your department:         Jbrarian/Information Lieison       Librarian's email (REQUIRED):         Salutation title:       Must be correct for us to send the registration deta         Given/First Name:       Family name (REQUIRED):         Salutation title:       Image: Salutation title:         Salutation title:       Image: Salutation title:         Salutation title:       Image: Salutation title:         Salutation title:       Image: Salutation title:         Salutation title:       Image: Salutation title:         Salutation title:       Image: Salutation title:         Salutation title:       Image: Salutation title:         Salutation title:       Image: Salutation title:         Salutation title:       Image: Salutation title:         Salutation title:       Image: Salutation title:         Salutation title:       Image: Salutation title:         Salutation title:       Image: Salutation title:         Salutation title:       Image: Salutation title:                                                                                                    | Describe briefly your institution and its<br>(max 2 | activities<br>55 char.): |                |                                          |
| Your salutation title:       Your email (REQUIRED):         Your salutation title:       Must be correct for us to send the registration deta         Given/First Name:       Your family name (REQUIRED):         Your position:       Your department:         Your position:       Your department:         Jbrarian/Information Liaison       Librarian's email (REQUIRED):         Salutation title:       Must be correct for us to send the registration deta         Given/First Name:       Librarian's email (REQUIRED):         Given/First Name:       Family name (REQUIRED):         Salutation title:       Must be correct for us to send the registration deta         Oirector       Director's email (REQUIRED):         Salutation title:       Must be correct for us to send the registration deta         Oirector       Director's email (REQUIRED):         Must be correct for us to send the registration deta       Must be correct for us to send the registration deta         Oirector       Director's email (REQUIRED):         Must be correct for us to send the registration deta       Must be correct for us to send the registration deta         Given/First Name:       Family name (REQUIRED):                                                                                                    |                                                     |                          |                | 11                                       |
| Your salutation title: Your salutation title: Your salutation title: Your salutation title: Your position: Your position: Your position: Your department: Ibrarian/Information Liaison Librarian's email (REQUIRED): Salutation title: Salutation title: Salutation titl                                                                                                    | Registrant                                          |                          |                |                                          |
| Must be correct for us to send the registration deta<br>Given/First Name: Your family name (REQUIRED):<br>Your position: Your department:<br>Jorarian/Information Liaison<br>Librarian's email (REQUIRED):<br>Salutation title:<br>Given/First Name: Family name (REQUIRED):<br>Salutation title:<br>Director<br>Director's email (REQUIRED):<br>Salutation title:<br>Must be correct for us to send the registration deta<br>Given/First Name:<br>Salutation title:<br>Salutation title:<br>Salutation ti                                                                                                    | Your solutation titles                              |                          |                | Your email (REQUIRED):                   |
| Given/First Name: Your family name (REQUIRED):<br>Your position: Your department:<br>Your department:<br>Jbrarian/Information Lielson<br>Librarian's email (REQUIRED):<br>Salutation title: V<br>Must be correct for us to send the registration deta<br>Given/First Name: Family name (REQUIRED):<br>Salutation title: Salutation title: Family name (REQUIRED):<br>Salutation title: Family name (REQUIRED):<br>Salutation title: Family name (REQUIRED):<br>Salutation title: Family name (REQUIRED):<br>Salutation title: Family name (REQUIRED):<br>Salutation title: Family name (REQUIRED):<br>Salutation title: Family name (REQUIRED):<br>Salutation title: Family name (REQUIRED):<br>Salutation title: Family name (REQUIRED):                                                                                                    | rour saucation title.                               |                          | Must be correc | t for us to send the registration detail |
| Your position:       Your department:         Your department:       Your department:         Jbrarian/Information Lielson       Librarian's email (REQUIRED):         Salutation title:       Image: Salutation title:         Given/First Name:       Family name (REQUIRED):         Salutation title:       Image: Salutation title:         Salutation title:       Image: Salutation title:                                                                                                    | Given/Firs                                          | t Name:                  | You            | family name (REQUIRED):                  |
| Your position:<br>Your position:<br>Ibrarian/Information Lielson<br>Librarian's email (REQUIRED):<br>Salutation title:<br>Given/First Name:<br>Family name (REQUIRED):<br>Salutation title:<br>Salutation title:<br>Given/First Name:<br>Family name (REQUIRED):<br>Salutation title:<br>Family name (REQUIRED):<br>Salutation title:<br>Family name (REQUIRED):<br>Salutation title:<br>Family name (REQUIRED):<br>Salutation title:<br>Salutation title:<br>Salu |                                                     | 2                        |                | 7                                        |
| Librarian/Information Liaison Librarian/Information Liaison Librarian's email (REQUIRED): Salutation title: Given/First Name: Family name (REQUIRED): Salutation title: Given/First Name: Family name (REQUIRED): Salutation title: Family name (REQUIRED): Salutation title: Family name                                                                                                    | Your p                                              | osition:                 |                | Your department:                         |
| Librarian's email (REQUIRED):<br>Salutation title:<br>Given/First Name:<br>Family name (REQUIRED):<br>Family name (REQUIRED):<br>Salutation title:<br>Given/First Name:<br>Given/First Name:<br>Family name (REQUIRED):                                                                                                    | Jbrarian/Information Liaison                        |                          |                |                                          |
| Must be correct for us to send the registration dets<br>Given/First Name: Family name (REQUIRED):<br>Plirector<br>Salutation title: Salutation title: Must be correct for us to send the registration deta<br>Must be correct for us to send the registration deta<br>Must be correct for us to send the registration deta<br>Must be correct for us to send the registration deta<br>Must be correct for us to send the registration deta<br>Must be correct for us to send the registration deta<br>Given/First Name: Family name (REQUIRED):                                                                                                    | Calutation title-                                   | •                        | Lib            | rarian's email (REQUIRED):               |
| Given / First Name: Family name (REQUIRED):                                                                                                    | Sautation title.                                    |                          | Must be corre  | t for us to send the registration detail |
| Director Director's email (REQUIRED): Salutation title: Given/First Name: Family name (REQUIRED):                                                                                                    | Given/Firs                                          | t Name:                  |                | Family name (REOUIRED):                  |
| Director Director's email (REQUIRED): Salutation title: Must be correct for us to send the registration deta Given / First Name: Family name (REQUIRED):                                                                                                    |                                                     | *                        |                | 2                                        |
| Director's email (REQUIRED):<br>Salutation title:                                                                                                    | Director                                            |                          |                |                                          |
| Salutation title:<br>Must be correct for us to send the registration deta<br>Given/First Name: Family name (REQUIRED):                                                                                                    |                                                     |                          | Di             | rector's email (REQUIRED):               |
| Must be correct for us to send the registration deta<br>Given/First Name: Family name (REQUIRED):                                                                                                    | Salutation title:                                   | <b>V</b>                 |                | *                                        |
| Given/First Name: Family name (REQUIRED):                                                                                                    |                                                     |                          | Must be corre  | t for us to send the registration detail |
|                                                                                                    | Given/Firs                                          | : Name:                  |                | Family name (REQUIRED):                  |
|                                                                                                    |                                                     |                          |                |                                          |

As of January 2018, one registration is required for all 5 R4L programs including GOALI (available March 2018). Previous institutional username / passwords also will grant access to all the programs.

Make sure you complete all the steps noted in the How to Register link.

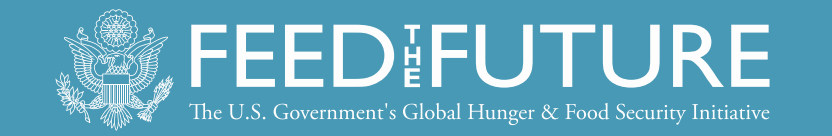

| Food and Agriculture Organization<br>of the United Nations         | About FAO   In Action   Countries   Themes   Media   Pu                                   | Google Custom Search Q<br>blications   Statistics   Partnerships                                                                   |
|--------------------------------------------------------------------|-------------------------------------------------------------------------------------------|----------------------------------------------------------------------------------------------------|
| AGORA<br>ACCESS TO GLOBAL ONLINE RESEARCH IN AG                    | البريية 中文 English França<br>RICULTURE                                                    | is Português Русский Español                                                                                                    |
| Background         Content Portal         News         Eligibility | ry Partners Training FAQs Login AGORA                                                     |                                                                                                    |
|                                                                    | Login to the A<br>clicking on LO<br>Note: If you of<br>will not get an<br>articles, e-boo | AGORA / Hinari website by<br>DGIN.<br>Io not LOGIN to AGORA, you<br>ccess to the most of the full text<br>oks and other resources. |

Call for Applications for AGORA Online Course in English and French

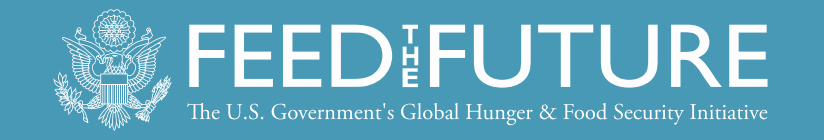

#### C 🛆 🛈 Not secure | login.research4life.org/tacgw/login.cshtml

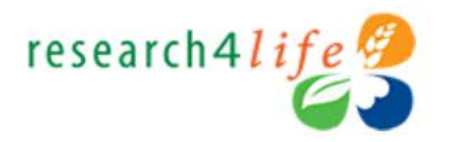

4

Enter your Hinari USER NAME and PASSWORD in the appropriate boxes, change the language of the portal (if necessary), then click on the Login button.

Note: To have access to the full text articles, you must properly sign in.

| Secure Login |       |
|--------------|-------|
| USER NAME    | ≠ ≜   |
| PASSWORD     | 7 ≜   |
| ENGLISH      | ~     |
|              | LOGIN |

☆

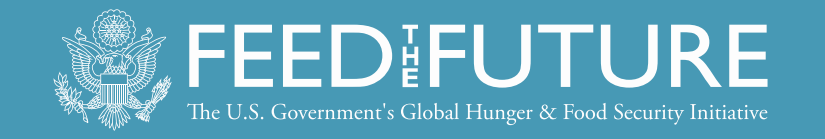

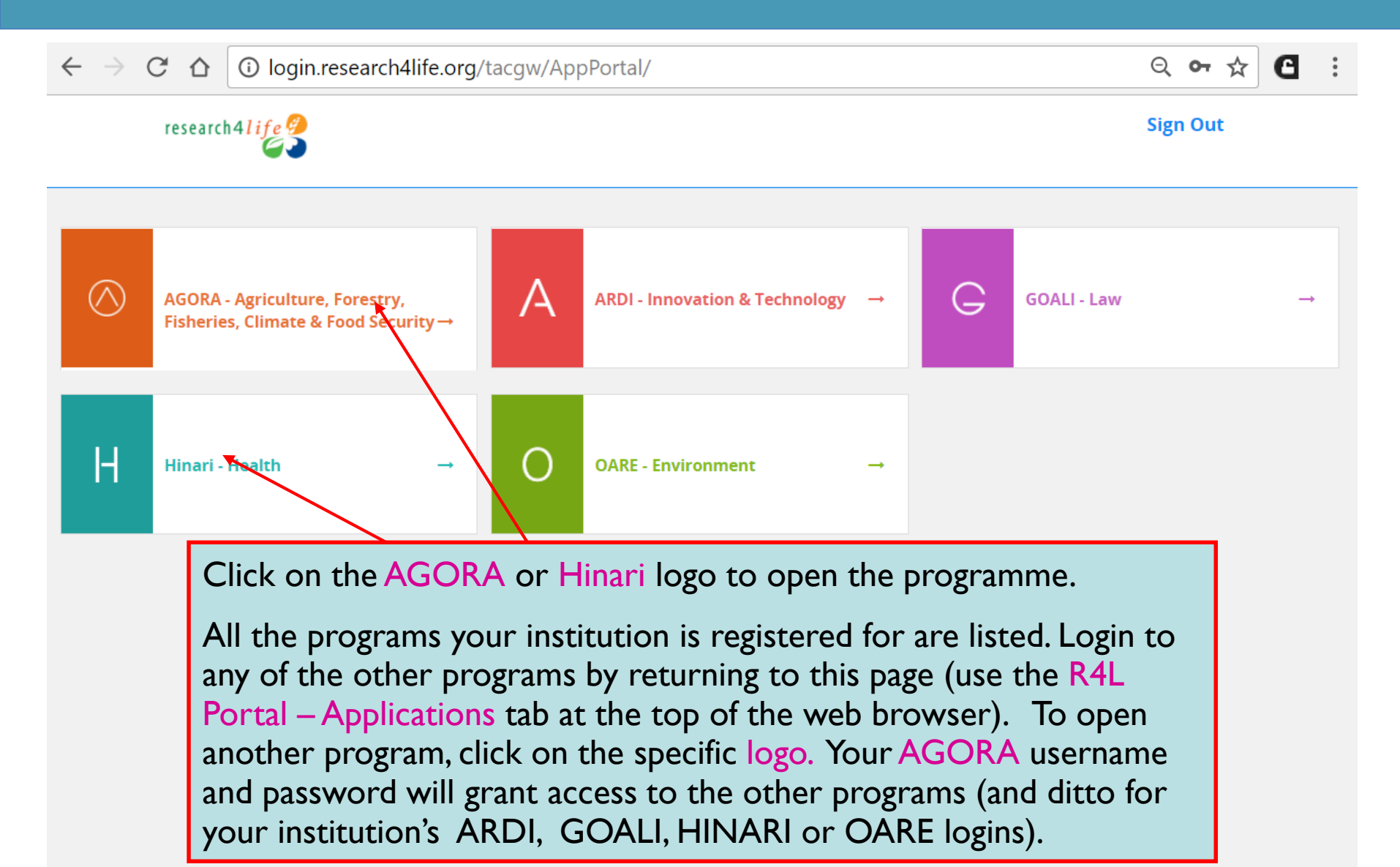

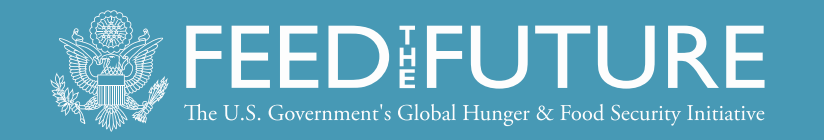

### **USERNAME & PASSWORD**

- If your institution is registered, the librarian should have the username and password.
- All individuals from the institution (researchers, faculty, students, etc.) can use this username/password.
- If your librarian does not have the login information and your institution IS registered, write to <u>r4l@research4life.org</u>

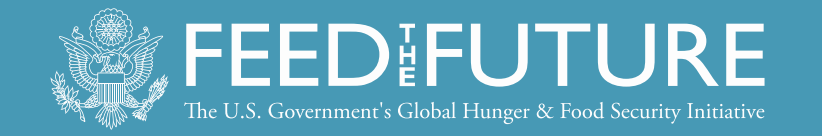

| $\leftarrow \rightarrow$ C $\triangle$ ( | Ĵ Not secure │ <mark>ogin.researc</mark>                 | :h4life.org/tacsgr0agora-journals_fao_org/content/en/ 🍳 🙀 🕒 🗄                          |
|------------------------------------------|----------------------------------------------------------|----------------------------------------------------------------------------------------|
| GO                                       | RA                                                       | عربی   English   Français   Русский   Español   Português                              |
| Research i                               | n Agriculture                                            | Logged in from: Test Account                                                           |
| AGORA                                    | Content Home                                             | Find by: Subject Language Publisher                                                    |
| About AGORA                              | AGORA - Ena                                              | bling the developing world to access agriculture research                              |
| Access the content                       | Search inside AGORA                                      | full text using Summon                                                                 |
| Eligibility                              |                                                          | Search                                                                                 |
| Partners                                 | Advanced search Co                                       | untry specific search                                                                  |
| Training Materials                       |                                                          |                                                                                        |
| FAQs                                     | Journals collection                                      | Databases for discovery                                                                |
|                                          | <u>A B C D E F G H I J K</u><br>View complete list of    | L M N O P Q R S T U V W X Y Z<br>journals Reference sources                            |
|                                          | Books collection                                         | Free collections                                                                       |
|                                          | A B C D E F G H I J K<br>View complete list of           | Once logged-in, you will be taken into the Access the content sub-page of the website. |
|                                          | News                                                     | Note the 'Logged in from: Test Account' message.                                       |
|                                          | We are currently experience<br>Press Books and Reference | That line will list your country. This proper login                                    |
|                                          | "Contact us" link at the Dot                             | also can be confirmed by the un                                                        |
| Contact us   Privacy Pol                 | licy                                                     | login.research4life.org/tacsgro)extranet.who.int/                                      |

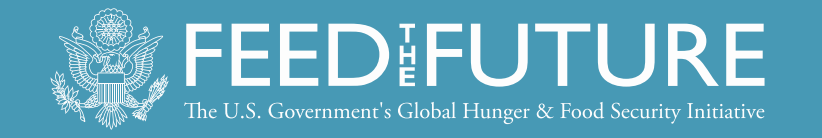

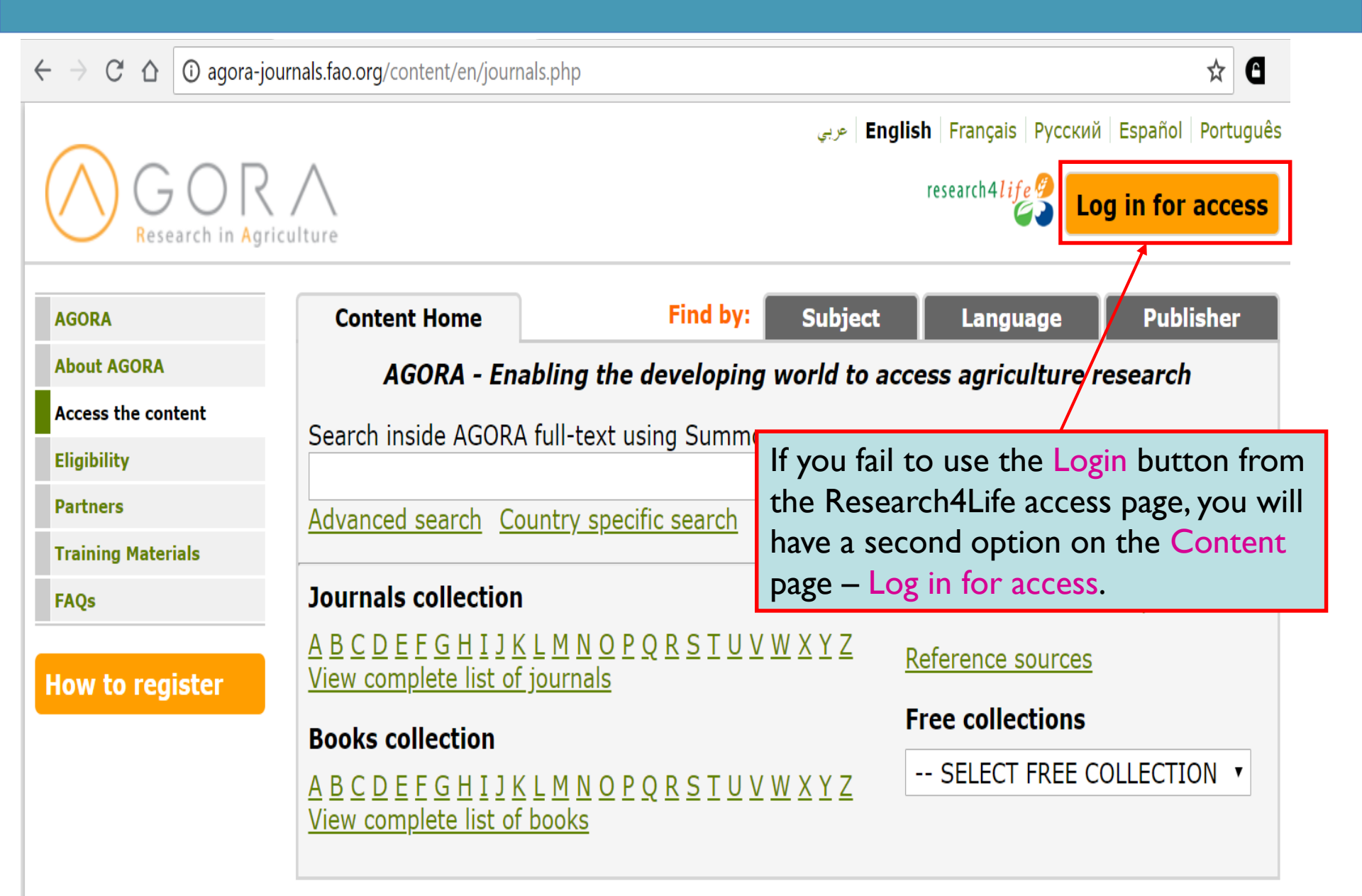

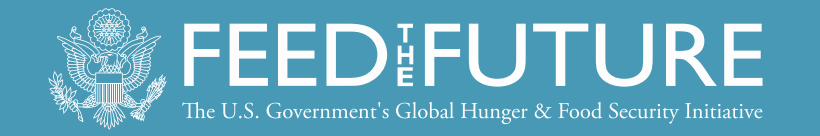

#### 

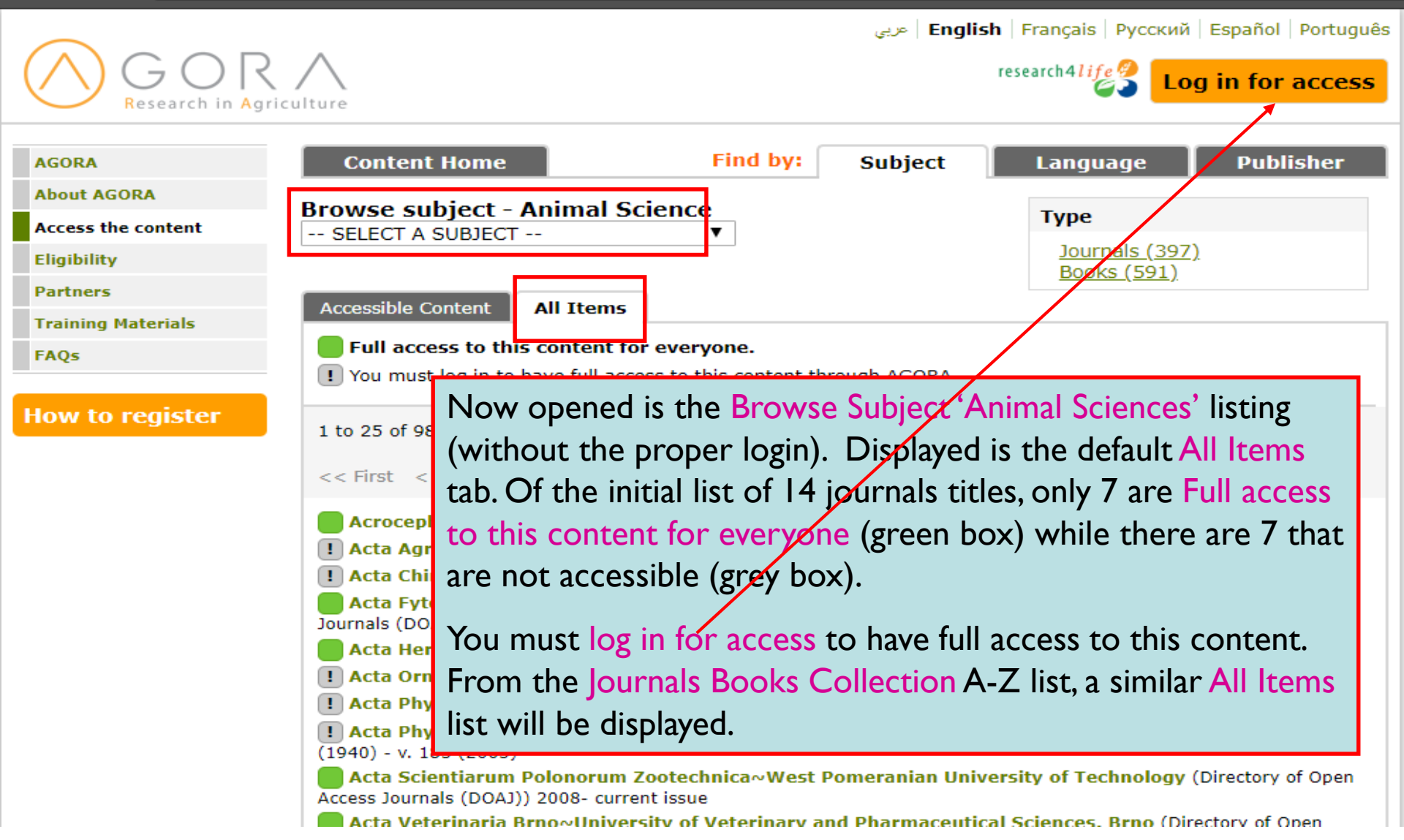

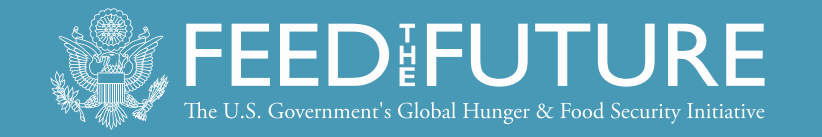

| $\leftrightarrow$ $\Rightarrow$ C $\triangle$                       | → C A O Not secure   login.research4life.org/tacsgr0agora-journals_fao_org/content/en/ Q ☆ C    |                                                                                           |                                                                                           |  |  |  |
|---------------------------------------------------------------------|-------------------------------------------------------------------------------------------------|-------------------------------------------------------------------------------------------|-------------------------------------------------------------------------------------------|--|--|--|
| G C<br>Research                                                     | n Agriculture                                                                                   | عربى ا                                                                                    | English   Français   Русский   Español   Português<br>Logged in from: <i>Test Account</i> |  |  |  |
| AGORA                                                               | Content Home                                                                                    | Find by: Subject                                                                          | t Language Publisher                                                                      |  |  |  |
| About AGORA                                                         | AGORA - Enabl                                                                                   | ling the developing world to                                                              | access agriculture research                                                               |  |  |  |
| Access the content<br>Eligibility<br>Partners<br>Training Materials | Search inside AGORA fu                                                                          | Search inside AGORA full-text using Summon Search Advanced search Country specific search |                                                                                           |  |  |  |
| FAQs                                                                | Journals collection                                                                             | Journals collection Databases for discovery                                               |                                                                                           |  |  |  |
|                                                                     | <u>A B C D E F G H I J K L</u><br><u>View complete list of jo</u>                               | <u>M N O P Q R S T U V W X Y Z</u><br>urnals                                              | Reference sources                                                                         |  |  |  |
|                                                                     | Books collection                                                                                |                                                                                           |                                                                                           |  |  |  |
|                                                                     | <u>A B C D E F G H I J K L</u><br><u>View complete list of bc</u>                               | <sup>1</sup> Journals can be accesse<br>alphabetical list.                                | ed by title from an                                                                       |  |  |  |
|                                                                     | News                                                                                            | For this exercise, click on 'A' from the A-Z list.                                        |                                                                                           |  |  |  |
|                                                                     | We are currently experiencing<br>Press Books and Reference W<br>"Contact us" link at the botton | Note: there also is a Vie<br>journals option althoug<br>hypertext links to the j          | ew complete list of<br>gh this list does not have<br>ournals.                             |  |  |  |

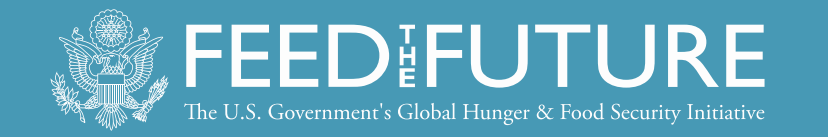

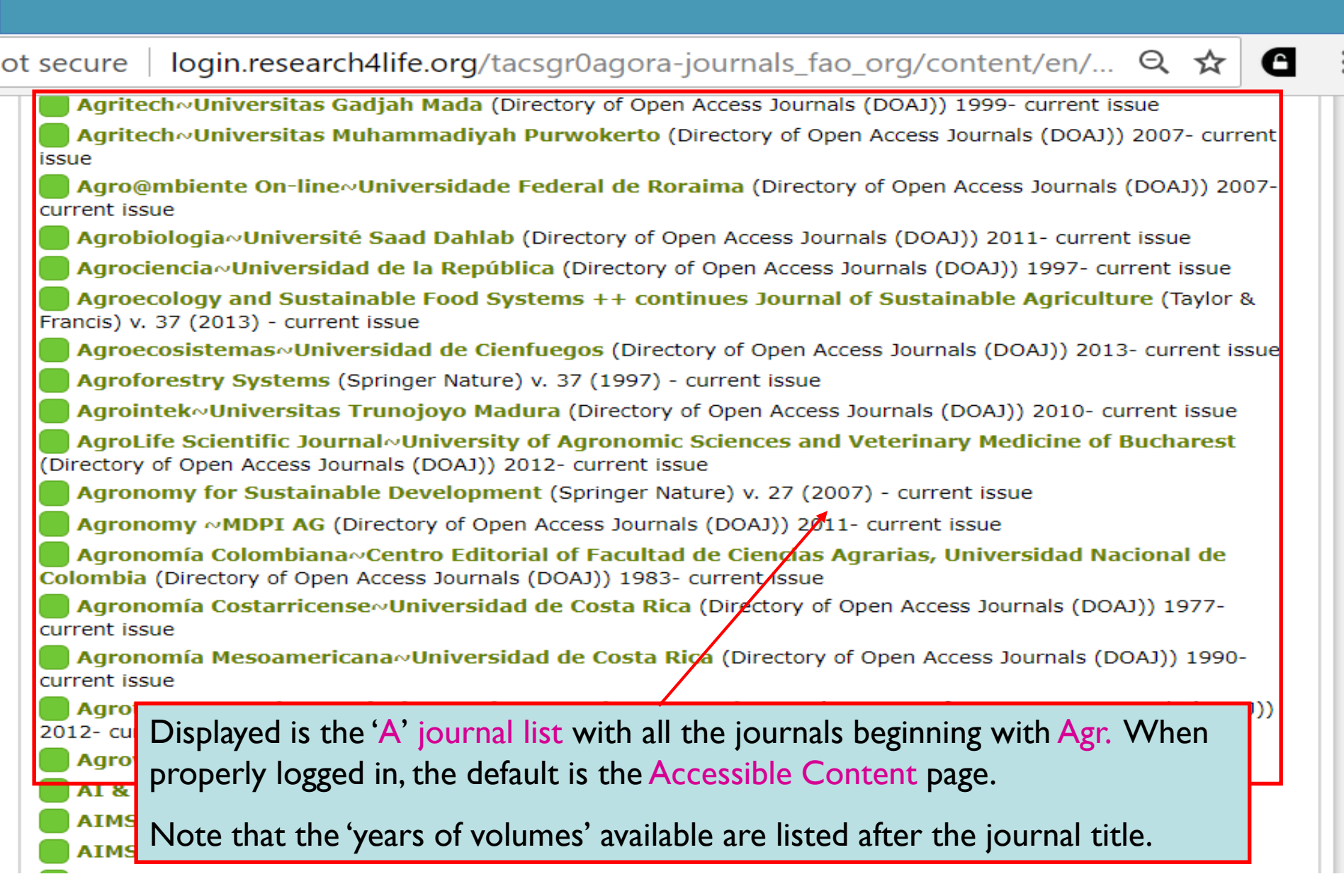

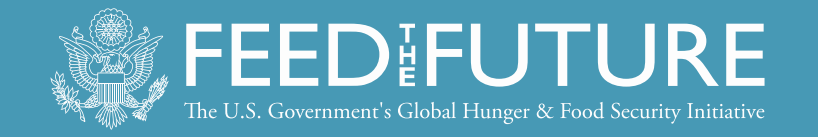

### ③ agora-journals.fao.org/content/en/browse\_subject.php?all=true

|                                   |                                                                                           | عربى                                 | English   Français   Русский                                        | Español Português                                             |
|-----------------------------------|-------------------------------------------------------------------------------------------|--------------------------------------|---------------------------------------------------------------------|---------------------------------------------------------------|
| $\bigcirc$ GOR<br>Research in Agr | riculture                                                                                 |                                      | research4 <i>life</i>                                               | g in for access                                               |
| AGORA                             | Content Home                                                                              | Find by: Subj                        | ject Language                                                       | Publisher                                                     |
| About AGORA                       | Browse subject                                                                            |                                      |                                                                     |                                                               |
| Access the content                | SELECT A SUBJECT                                                                          | •                                    | Гуре                                                                |                                                               |
| Eligibility                       | SELECT A SUBJECT                                                                          |                                      | <u>Journals (0)</u><br><u>Books (0)</u>                             |                                                               |
| Partners                          | Animal Science                                                                            |                                      |                                                                     |                                                               |
| Training Materials                | Biology (General)<br>Biotechnology/Applied Microl Click                                   | on the tab to fi                     | nd journals and bool                                                | ks by                                                         |
| FAQs                              | Chemistry/Biochemistry/Biop<br>Development Studies (GROU<br>Economics/Social Science      | t. Scroll down 1<br>Science/Nutritie | the drop down ment<br>on.                                           | u and select                                                  |
| How to register                   | Entomology/Pest Control<br>Environment/Ecology/Natura<br>Fisheries/Aquatic Science Englis | The subject cat<br>n, French, Russia | egories are available<br>an, Spanish and Porti                      | in Arabic,<br>uguese.                                         |
| Contact us   Privacy Policy       | Food Science/Nutrition<br>Forests & Forestry<br>Plant Science/Soil Science                | ORA is administere<br>Content        | d by the Food and Agriculture Or<br>supported via World Health Orga | rganization of the UN<br>anization architecture<br>© FAO 2018 |

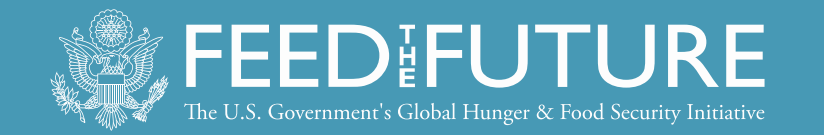

|                                                                               | secure   login.research4                                                                                                    | <sup>1</sup> life.org                                                                                                    | he Type hox t                                                                                                    | the                                                                        | 'en/ Q                                | ☆              |
|-------------------------------------------------------------------------------|----------------------------------------------------------------------------------------------------|----------------------------------------------------------------------------------------------------|----------------------------------------------------------------------------------------------------|----------------------------------------------------------------------------|---------------------------------------|----------------|
| $\bigcap_{\text{Research in Agriculture}} GOR \bigwedge_{\text{Agriculture}}$ |                                                                                                    | numbers<br>this subje                                                                                                    | of <mark>Journals</mark> an<br>ct are noted.                                                                                                    | d Books in                                                                 | Español   Port<br>n: <i>Test Acc</i>  | uguês<br>count |
| AGORAAbout AGORAAccess the contentEligibilityPartnersTraining MaterialsFAQs   | Content Home Browse subject - Food SELECT A SUBJECT Accessible Content All You have full access to You do not have full access 1 to 25 of 741 25                                                                                                    | Find by:<br>Science/Nutrition<br>T<br>Items<br>this content through AG<br>as to this content through A                                                                                                    | Subject                                                                                                    | Language<br>Type<br>Journals (307)<br>Books (434)                          | Publishe                              |                |
|                                                                               | << First < Previous 1 2 Accelerating Ne<br>& Sons (Books)) Acta Agricultura<br>Francis) v. 1 (2004) Acta Facultatis I<br>Journals (DOAJ)) 201 Acta Paediatrica Acta Universitat<br>Journals (DOAJ)) 200 Actividad Dietét Advanced Dairy Advances in Food Advances in Food Diagna Advances in Food-produ Advances in Nutrition: A Advances in Thermal and | a 4 5 6 7 8 9 10 1<br>Iphabetical list of<br>oks now is display<br>websites.<br>That we are look<br>n institution with<br>Science/Nutritic<br>ostics / Nonet. 2007. (John<br>cing Systems for Arid and<br>cing Systems for Arid and<br>cing Systems for Arid and<br>cing Systems for Arid and<br>con International Review Jo<br>d Non-Thermal Food Pres | vext > Last >><br>Food Science/l<br>yed with links<br>king at the Acc<br>full access — s<br>on journals list<br>wiley & sons (Books),<br>Semiarid Lands, Pa<br>J Semiarid Lands, Pa<br>J Semiarid Lands, Pa<br>J Semiarid Lands, Pa | Nutrition journ<br>to the journ<br>cessible Cont<br>so there are r<br>ted. | nals and<br>al and<br>ent tab<br>many | s              |

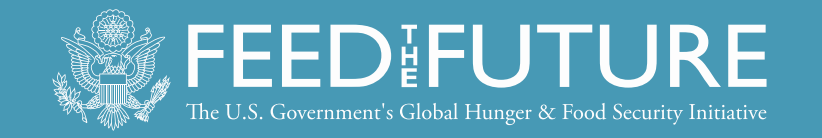

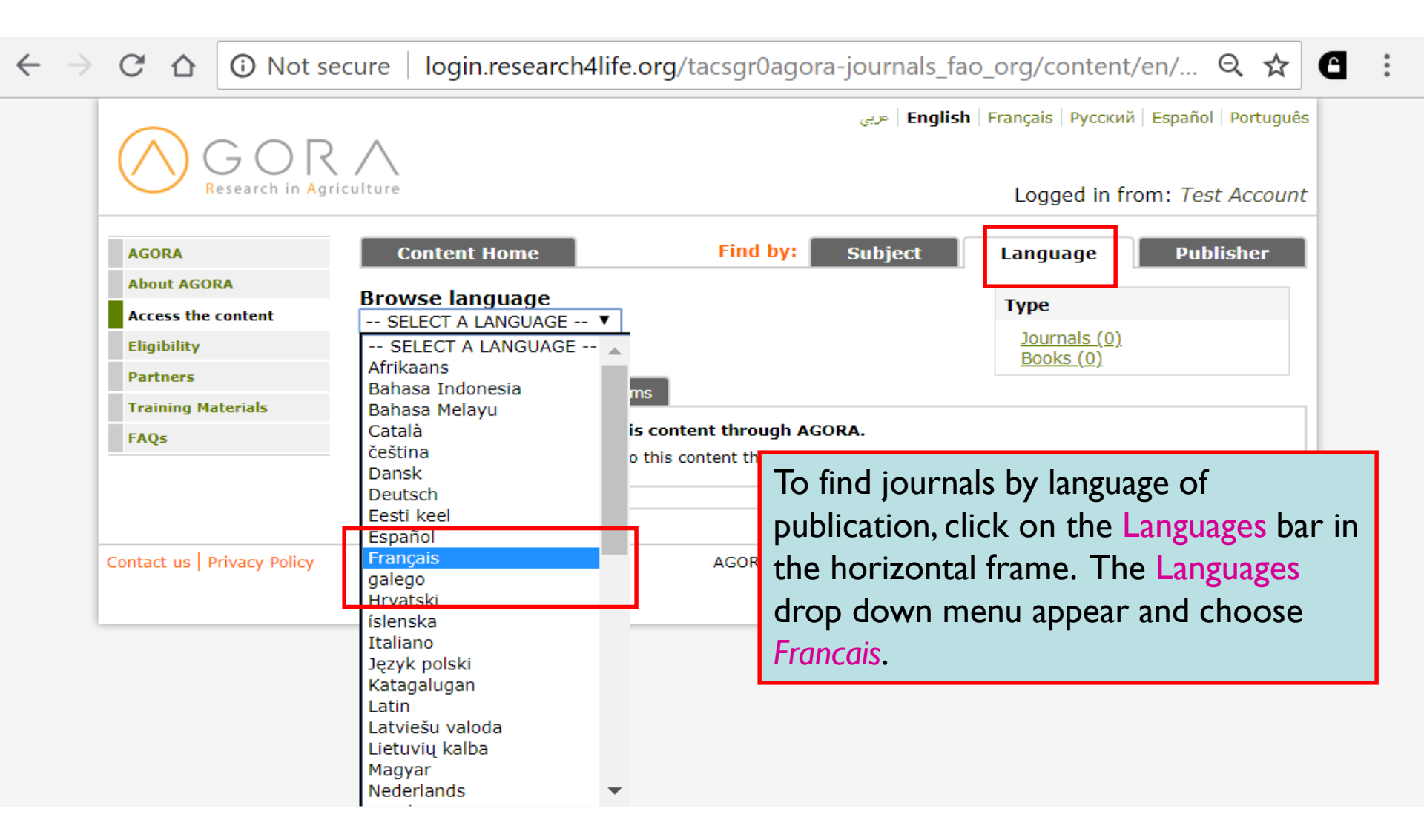

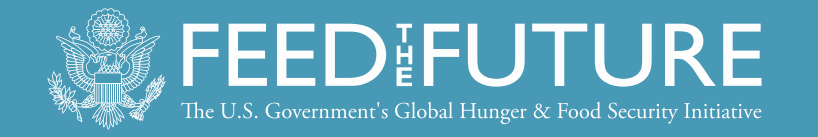

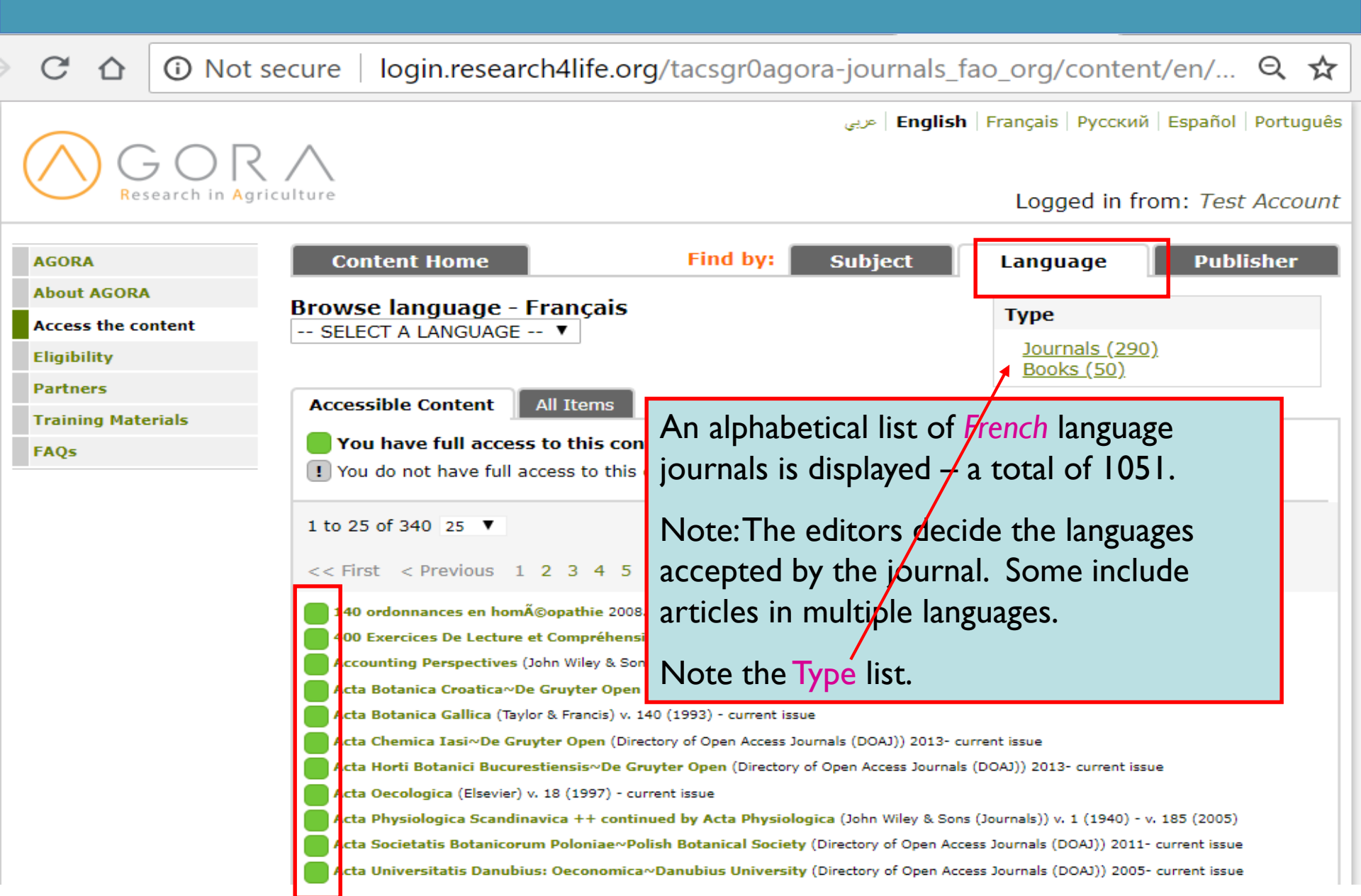

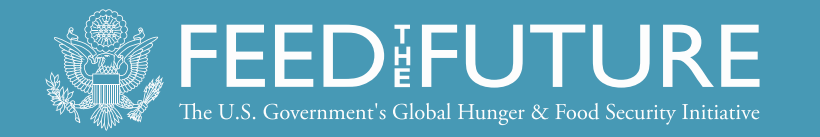

| C 🛆 🛈 Not se                | ecure login.research4life.or                                                                                                    | rg/tacsgr0agora-journa              | ls_fao_org/content/                                                                       | en/ 🍳 🛣                                |
|-----------------------------|----------------------------------------------------------------------------------------------------|-------------------------------------|-------------------------------------------------------------------------------------------|----------------------------------------|
| GOR                         |                                                                                                    | E عربي                              | <b>nglish</b>   Français   Русский                                                        | Español   Português                    |
| Research in Ag              | riculture                                                                                                    | Tind but                            | Logged in fro                                                                             | m: Test Account                        |
| AGORA                       | Content Home                                                                                                    | Find by: Subject                    | Language                                                                                  | Publisher                              |
| About AGORA                 | Browse publisher                                                                                                    |                                     | Туре                                                                                      |                                        |
| Eligibility                 | SELECT A PUBLISHER SELECT A PUBLISHER                                                                                                    |                                     | Journals (0)                                                                              |                                        |
| Partners                    | You have full access to:                                                                                                    |                                     | <u>BOOKS (U)</u>                                                                          |                                        |
| Training Materials          | American Academy of Family F                                                                                                    | Physicians                          |                                                                                           |                                        |
| FAQs                        | American Association for the A<br>American Medical Association<br>American Physiological Society<br>American Phytopathological Soc                           | dvancement of Science<br>,<br>viety |                                                                                           |                                        |
|                             | American Society for Biochemi                                                                                                    | stry and Now displaye               | d is the Browse                                                                           |                                        |
| Contact us   Privacy Policy | American Society of Amina Sc<br>American Society of Plant Biolo<br>Annual Reviews<br>BioOne<br>BMJ Publishing Group<br>Botanical Society of America<br>Brill | have full acces<br>institution wh   | p down menu.This<br>ss to: list is for an<br>here all the materia<br>he publishers' offer | s You f the UN<br>hitecture<br>AO 2018 |
|                             | CABI Publishing Books<br>Cambridge University Press<br>Canadian Science Publishing<br>CENGICAÑA                                                              |                                     | •                                                                                         |                                        |

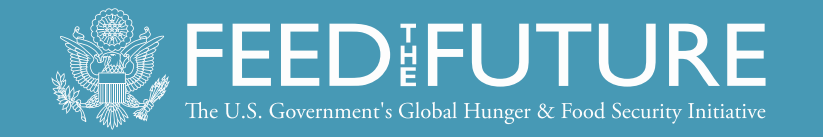

|                             | ecure   login.research4life.org/ta                                                                                                    | csgruagora-journals_fao_org/content/en/bro 🔍 🧃                                          |
|-----------------------------|----------------------------------------------------------------------------------------------------|-----------------------------------------------------------------------------------------|
| GOR                         | $\sim$                                                                                                    | عربي <b>English</b>   Français   Русский   Español   Português                          |
| Research in Ag              | riculture                                                                                                    | Logged in from: <i>Grenada</i>                                                          |
| AGORA                       | Content Home                                                                                                    | Find by: Subject Language Publisher                                                     |
| About AGORA                 | Browse publisher                                                                                                    |                                                                                         |
| Access the content          | SELECT A PUBLISHER                                                                                                    |                                                                                         |
| Eligibility                 | Rockefeller University Press                                                                                                    | Scroll down and view the Publishers list of                                             |
| Partners                    | Royal Society of Chemistry                                                                                                    | journals for an institution that does <b>not</b>                                        |
| Training Materials          | SAGE Publishing (Books)                                                                                                    | have full access to the all publishers                                                  |
| FAQs                        | SAGE Publishing (Journals)                                                                                                    | resources.                                                                              |
|                             | Society for the Study of Reproductio<br>Taylor & Francis<br>UFAW<br>University of Chicago Press                                                                                                    | In the individual publisher's All Items list, the<br>grey box with ! will be displayed. |
| Contact us   Privacy Policy | Worldwatch Institute<br>You do not have full access to:<br>American Society of Animal Science<br>Annual Reviews<br>BioOne<br>CABI Publishing Books<br>EDP Sciences<br>International Association for Energy | (ASAS)<br>Economics                                                                     |

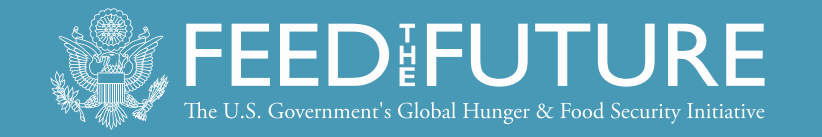

| $\leftarrow \rightarrow$                                                                                                    | · → C 🏠 🛈 Not secure   login.research4life.org/tacsgr0agora-journals_fao_org/content/en/ 🔍 🕁 🕒 🚦 |               |                                                |                                           |                                   |                   |
|----------------------------------------------------------------------------------------------------|--------------------------------------------------------------------------------------------------|---------------|------------------------------------------------|-------------------------------------------|-----------------------------------|-------------------|
| $\bigcirc$                                                                                                    | ) G (                                                                                            |               |                                                | عريي                                      | English   Français   Русский   Es | pañol   Português |
|                                                                                                    | Researc                                                                                          | II III Agrico | inture                                         |                                           | Logged in from:                   | Test Account      |
| AGORA                                                                                                    |                                                                                                  |               | Content Home                                   | Find by: Subje                            | ect Language                      | Publisher         |
| About                                                                                                    | AGORA                                                                                            |               | AGORA - Ena                                    | abling the developing world t             | o access agriculture rese         | arch              |
| Access<br>Eligibil                                                                                                    | the content                                                                                      | t             | Search inside AGORA                            | full-text using Summon                    | Search                            |                   |
| Partne                                                                                                    | rs                                                                                               |               | Advanced search Country specific search        |                                           |                                   |                   |
| FAQs                                                                                                    | ig Materials                                                                                     |               | Journals collection                            |                                           | Databases for discover            | <br>_Y            |
|                                                                                                    |                                                                                                  |               | A B C D E F G H I J K<br>View complete list of | L M N O P Q R S T U V W X Y Z<br>journals | Reference sources                 |                   |
|                                                                                                    |                                                                                                  |               | <b>Books collection</b>                        |                                           | Free collections                  |                   |
|                                                                                                    | From the AGORA Content page, you also can open the Databases for discovery, Reference            |               |                                                |                                           |                                   | ECTION V          |
|                                                                                                    | sources and Free collections lists.                                                              |               |                                                |                                           |                                   |                   |
| Note: Many of these resources are underutilized<br>by AGORA users as most individuals concentrate<br>on obtaining full-text journal articles. |                                                                                                  |               |                                                |                                           | Oxford University<br>using the    |                   |

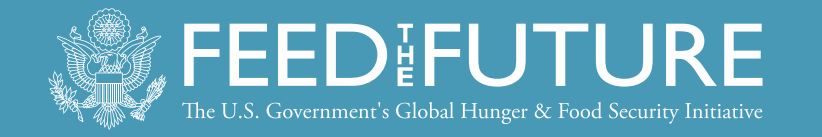

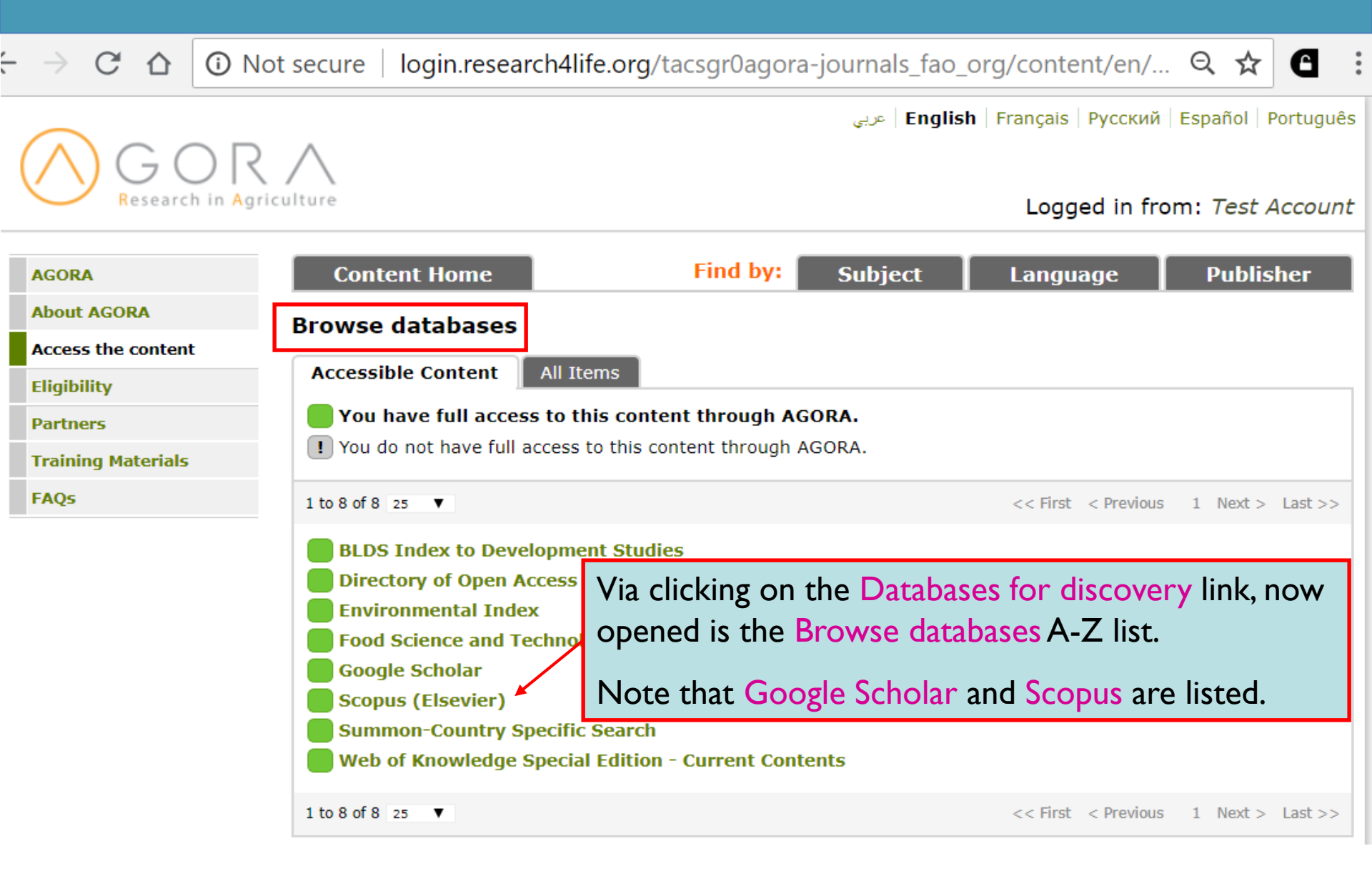

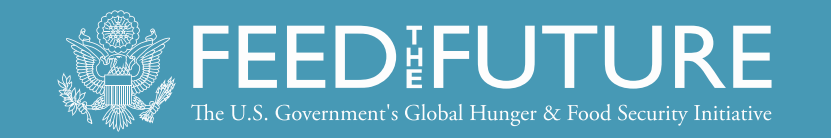

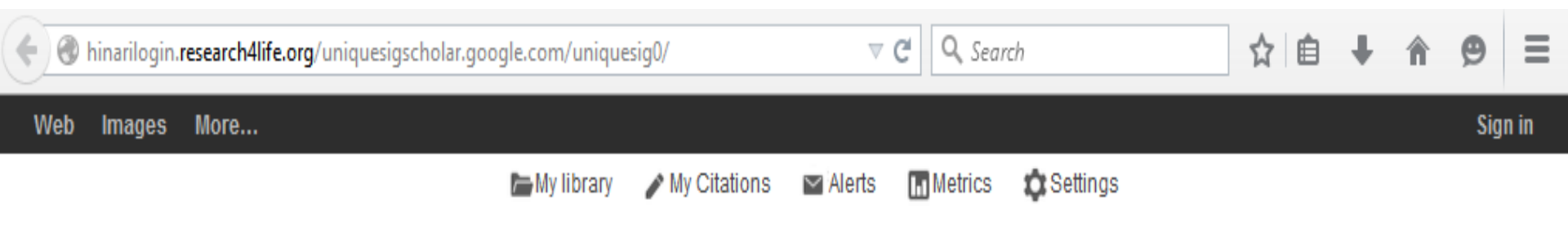

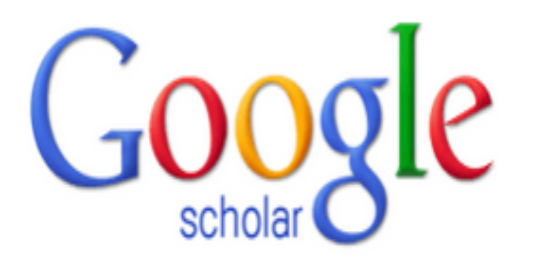

Google Scholar searches for academic material and, via the links in the search result's right column, you can access fulltext material including what is available from AGORA.

Note: you must use the AGORA link to Scholar or, for non-Open Access articles, you will be asked to login (individually) or pay for the article. Also, if the publisher does not grant access to your institution, the Scholar link will not work.

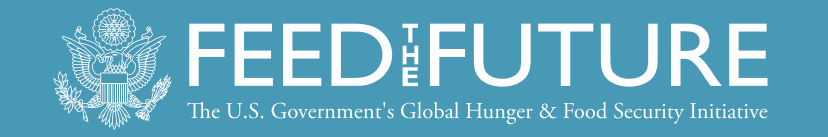

| ← → C ♠ [                                                                                                    | -> C 🕯 🕒 https://www.scopus.com  |                                  |                                        |                                |                        |                                                | 🚇 者 🔕                             |
|----------------------------------------------------------------------------------------------------|----------------------------------|----------------------------------|----------------------------------------|--------------------------------|------------------------|------------------------------------------------|-----------------------------------|
| Scopus                                                                                                    |                                  |                                  |                                        | S                              | copus Sci <sup>1</sup> | Val   👻                                        | Logout Help <del>-</del>          |
| Search                                                                                                    | Alerts                           | My list                          |                                        |                                |                        | Му                                             | / Scopus                          |
| Document searc                                                                                                    | :h ∣ Author search ∣             | Affiliation search   Ad          | vanced search                          | Browse Sources Compa           | re journals            |                                                |                                   |
| Search for<br>Add search field<br>Limit to:                                                                                      | Eg., "heart attack               | "AND stress Article T            | itle, Abstract, Keywords               | <u> </u>                       |                        | Resource<br>Follow @Sco<br>for<br>updates, new | s<br>pus on Twitter<br>s and more |
| Date Range (inclusion)                                                                                                    | years 👻 to Preser                | nt – Docum                       | ent Type                               | ~                              |                        | Access Scop                                    | us videos<br>alerts and           |
| Now opened the initial page of Scopus (Elsevier), a large abstract and citation<br>Life Scie<br>Health S<br>Health S<br>Health S |                                  |                                  |                                        |                                |                        |                                                |                                   |
| About Scop                                                                                                    | ng from a HIN<br>I be able to us | ARI registered<br>these resource | l institution, and<br>ces from various | having logged<br>commercial    | into A<br>publishe     | GORA, <sub>)</sub><br>ers.                     | you                               |
| Content coverage                                                                                                    | 日本語に<br>切換到館<br>切換到壁             | 9758える<br>体中文<br>體中文             | Live Chat                              | Terms and Co<br>Privacy Policy | nditions               |                                                | 2-2-2-2                           |

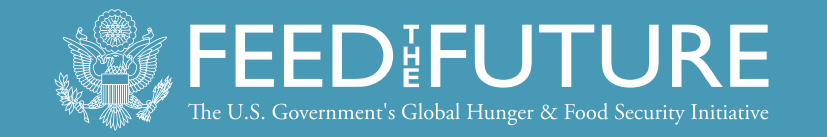

#### $\leftarrow \rightarrow C \triangle$ 3 Not secure | login.research4life.org/tacsgr0agora-journals\_fao\_org/content/en/... $Q \cancel{A}$

| AGORA              | Content Home                                                                                                    | Find by: Subject Language Publisher                                                                                                    |
|--------------------|----------------------------------------------------------------------------------------------------|----------------------------------------------------------------------------------------------------|
| About AGORA        | Browse reference sources                                                                                                    |                                                                                                    |
| Access the content |                                                                                                    |                                                                                                    |
| Eligibility        | Accessible Content All Items                                                                                                    |                                                                                                    |
| Partners           | You have full access to this conte                                                                                                    | ent through AGORA.                                                                                                    |
| Training Materials | ! You do not have full access to this co                                                                                                    | ontent through AGORA.                                                                                                    |
| FAQs               | 1 to 22 of 22 25 V                                                                                                    | << First < Previous 1 Next > Last >>                                                                                                    |
|                    | <ul> <li>Agriculture and Environment Statis</li> <li>American National Biography</li> <li>AuthorMapper</li> <li>Chemistry Views</li> <li>Dictionary of National Biography</li> <li>EndnoteWeb</li> <li>Exemplar</li> <li>Health and Social Care Statistics</li> <li>Index to Organism Names</li> </ul>                         | Click on the Reference sources link from<br>the Content page and open the Browse<br>reference sources A-Z list.<br>Many of these resources contain full-text<br>information on a variety of topics. |
|                    | <ul> <li>International Law in Domestic Cou</li> <li>Max Planck Encyclopedia of Public</li> <li>Oxford Bibliographies Online</li> <li>Oxford Classical Dictionary</li> <li>Oxford Competition Law</li> <li>Oxford Constitutions of the World</li> <li>Oxford Dictionaries Premium</li> <li>Oxford English Dictionary</li> </ul> | irts<br>International Law                                                                                                    |

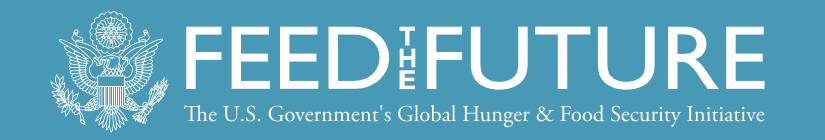

# WHAT IS SUMMON?

- Summon is a Google-like search engine that provides fast, relevancy-ranked results:
- Enter the search terms into a single search box or select Advanced Search options from the results page
- Refine (limit) results by criteria such as date, subject, academic journals and other options
- View results, and link directly to full text or more details
- Contains links to AGORA/Hinari resources in ejournals and e-books.

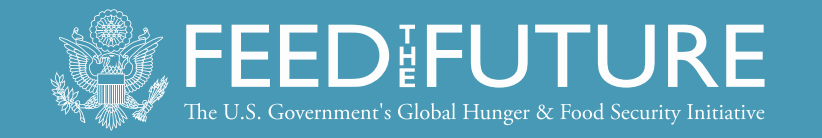

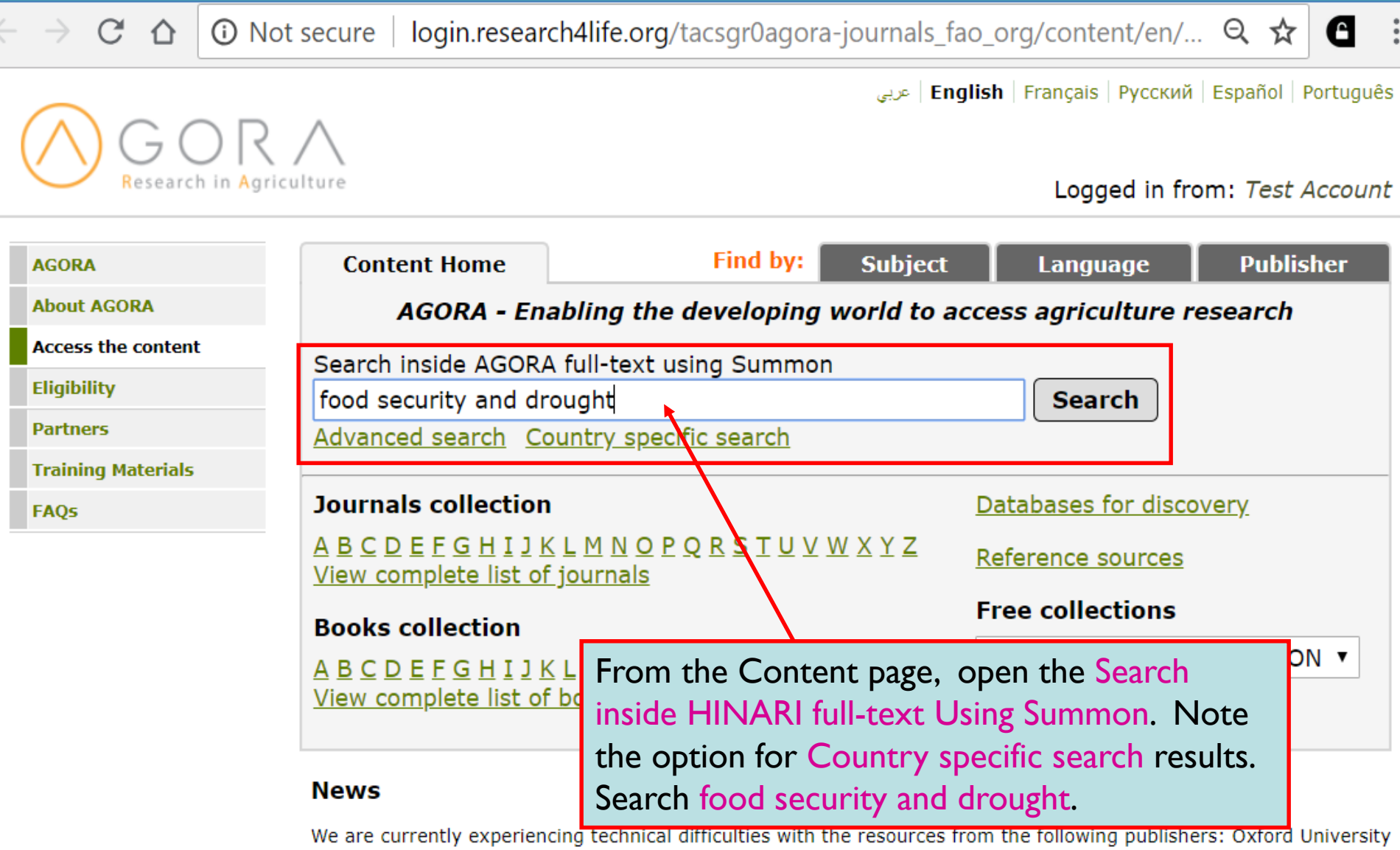

Press Books and Reference Works. If you encounter a problem with other publishers, please report it using the "Contact us" link at the bottom of this webpage.

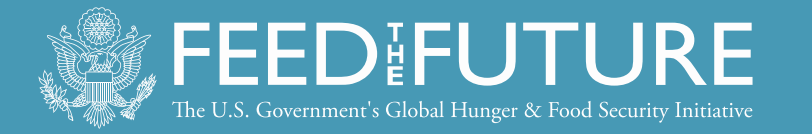

Nigeria

#### ☆ ③ www.research4life.org/summon-sites/

#### Q 🕁

ARDI

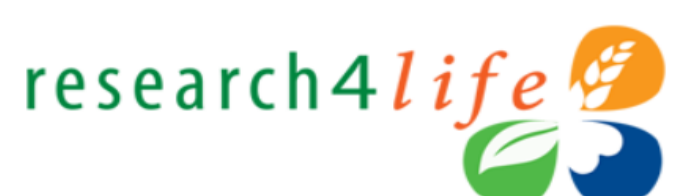

Э

Cameroon

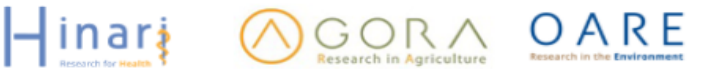

Access to Research in the Developing World

| HOME                                                                                                    | ABOUT                                             | ACCESS                                               | TRAINING                                                                                                    | VOICES                                        | NEWS                                               | PESOLIDCES                                                                                                    | CONTACT              | EAOS                             | BI OC                                                                                           | -                                                                                                |
|----------------------------------------------------------------------------------------------------|---------------------------------------------------|------------------------------------------------------|----------------------------------------------------------------------------------------------------|-----------------------------------------------|----------------------------------------------------|----------------------------------------------------------------------------------------------------|----------------------|----------------------------------|-------------------------------------------------------------------------------------------------|--------------------------------------------------------------------------------------------------|
|                                                                                                    |                                                   |                                                      |                                                                                                    |                                               | A                                                  | list of <mark>Sum</mark> r                                                                                                    | non (coui            | ntry) s                          | earch                                                                                           |                                                                                                  |
| You may sea<br>territory. Plea<br>territory, and                                                                                                    | rch for the ful<br>se note that<br>it is importan | lltext of Resear<br>each instance<br>t to use the co | rch4Life content<br>is customized to<br>rrect version othe                                                                  | using the Su<br>the content a<br>erwise you m | <sup>mmor</sup> availa sit<br><sup>lay be</sup> CO | es is display<br>unțry profil                                                                                                    | ed. Go t<br>e on the | o a <mark>spe</mark><br>list and | <mark>ecific</mark><br>d click on                                                               | TO<br>Ster                                                                                       |
| The following                                                                                                    | countries, al                                     | reas and territo                                     | pries have specific<br>Research4Life                                                                                        | ic Summon s                                   | earch the                                          | ink.                                                                                                    |                      |                                  |                                                                                                 |                                                                                                  |
| Research4Life, keeping in mind that some articles retrieved may be from jo<br>country, area or territory. Additional countries, areas, and territories will be<br>early in 2018.<br>Please report to r4l@research4life.org any problems with fulltext resources<br>available. |                                                   |                                                      |                                                                                                    |                                               | urces<br>urces<br>the                              | You will have access to ejournals and<br>ebooks that, via AGORA, the<br>publishers have granted access to in<br>the specific country. |                      |                                  |                                                                                                 | RIBE<br>R NEWS                                                                                   |
| <ul> <li>Afghani</li> <li>Angola</li> </ul>                                                                                                    | stan                                              |                                                      | <ul> <li>Liberia</li> <li>Madaga</li> </ul>                                                                                 | scar                                          |                                                    |                                                                                                    |                      |                                  |                                                                                                 |                                                                                                  |
| <ul> <li>Banglac</li> <li>Belize</li> <li>Benin</li> <li>Bosnia</li> <li>Burkina</li> <li>Burundi</li> <li>Cabo V</li> </ul>                                                                                                    | desh<br>and Herzego<br>Faso<br>erde               | vina                                                 | <ul> <li>Malawi</li> <li>Maldives</li> <li>Mali</li> <li>Mozamb</li> <li>Myanma</li> <li>Nepal</li> <li>Nicaraoi</li> </ul> | s<br>pique<br>ar<br>ua                        |                                                    |                                                                                                    |                      | RT @!<br>promo<br>#Rede          | <u>Elsevier_Es</u> : RT @.<br>cionar tu artículo ci<br>sSociales con éxito<br>t.co/T103ELINSV v | FOLLOW US ON TWITTER<br>FundacionTH: Cómo<br>ientífico en<br>o #Ciencia<br>/ía <u>2 days ago</u> |

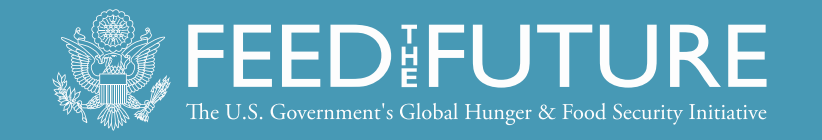

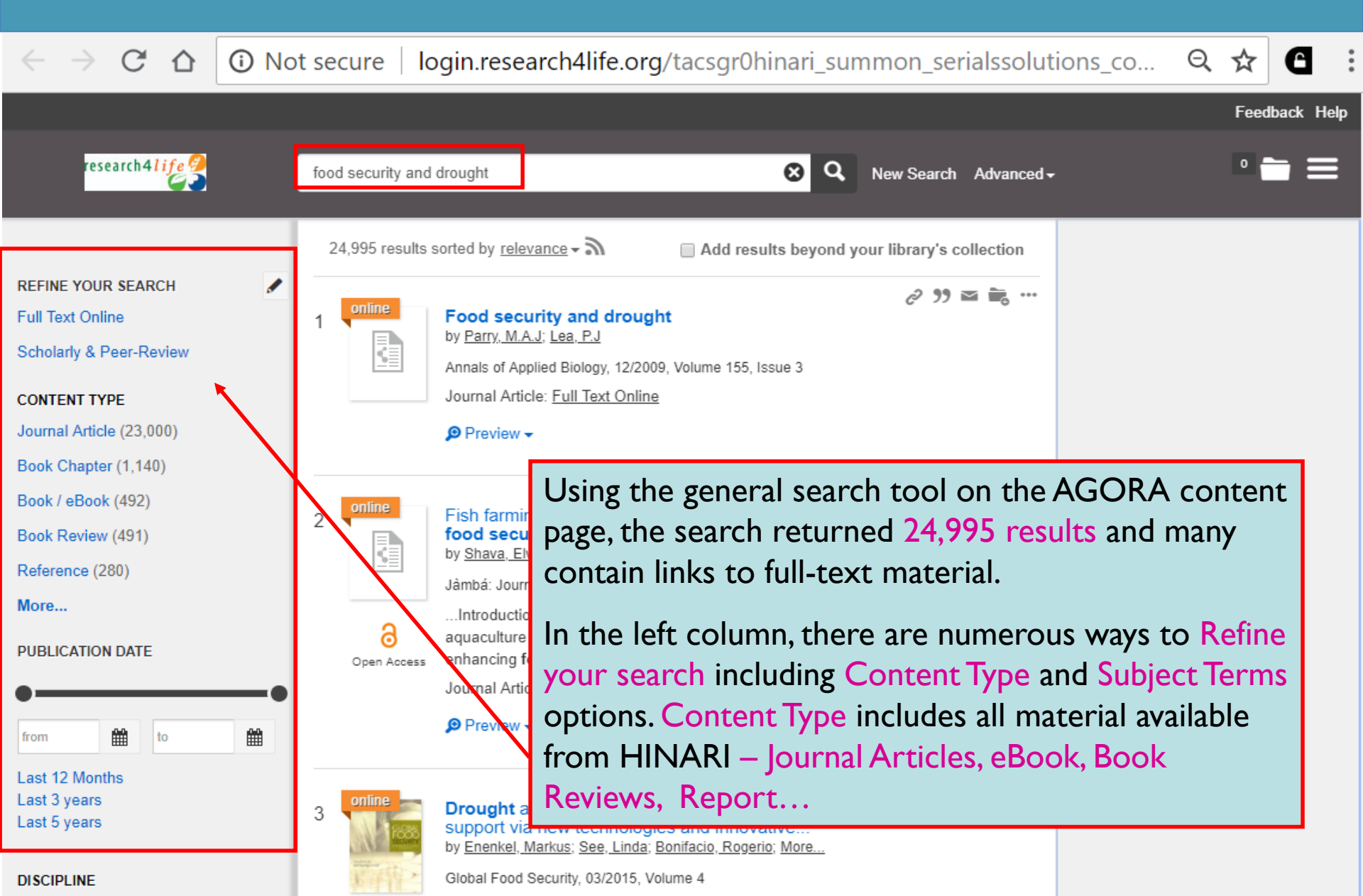

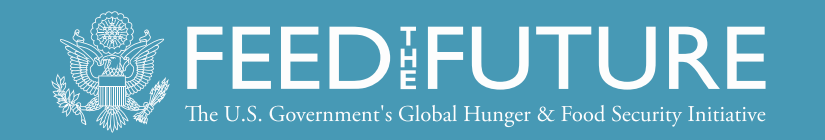

# WEBINARS CONTINUED

- First webinar gave introduction to R4L programs
- Future webinars
  - -Save the date: Wednesday, September 26
  - AGORA and Summon Searching plus institutional registration for R4L programs
  - Free Internet resources: e-books, search tools, databases including agriculture focused resources

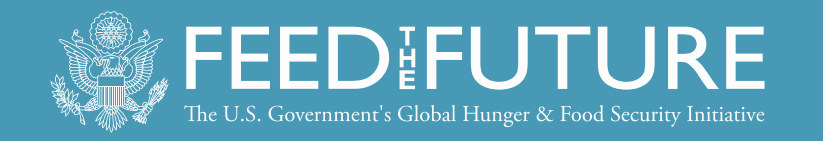

## SERIES OF WEBINARS

Coming soon:

- Database training
- List of open access resources
- Knowledge management software

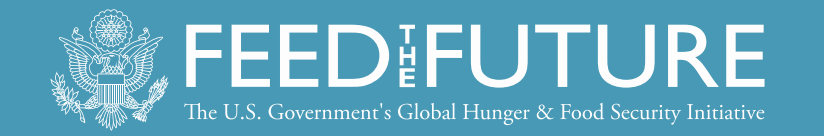

# International collaboration

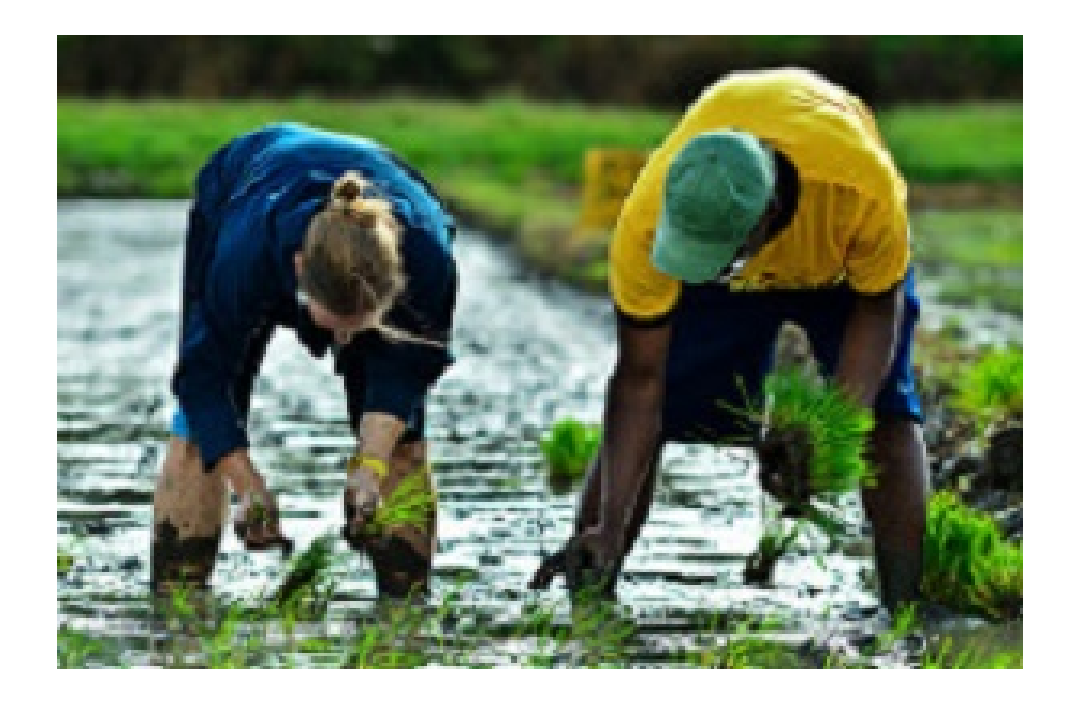

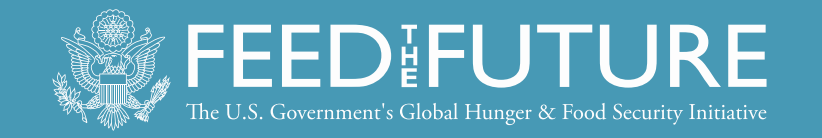

### **Research Misconduct**

I) Plagiarism2) Data falsification3) Data fabrication

### Retraction Watch

Tracking retractions as a window into the scientific process

https://retractionwatch.com/

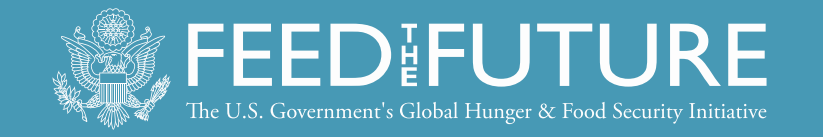

### Ethics of Authorship

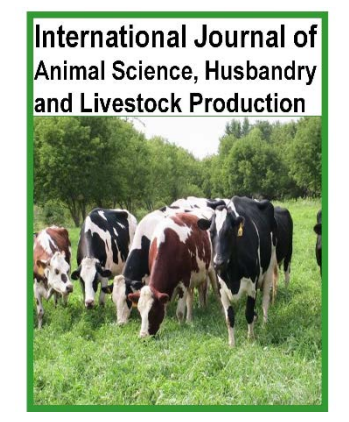

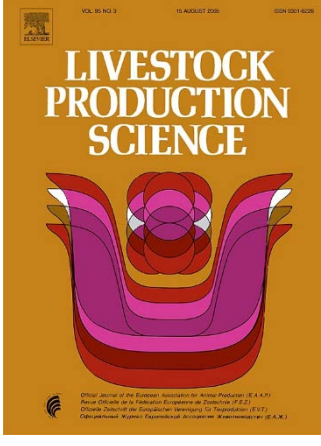

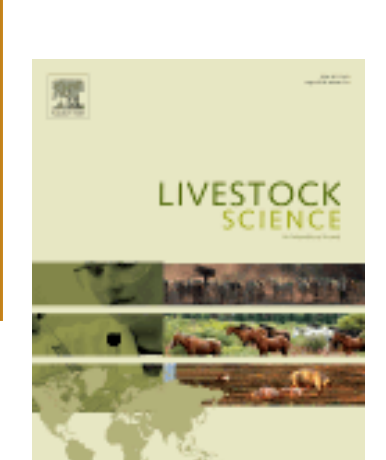

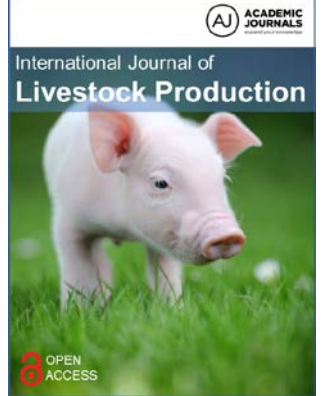

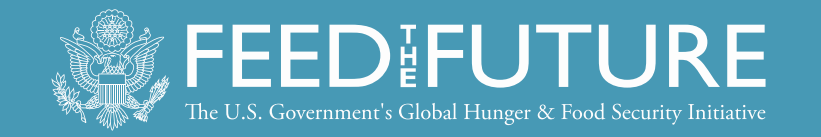

- Peer review & conflicts of interest
- Data management
- Mentoring

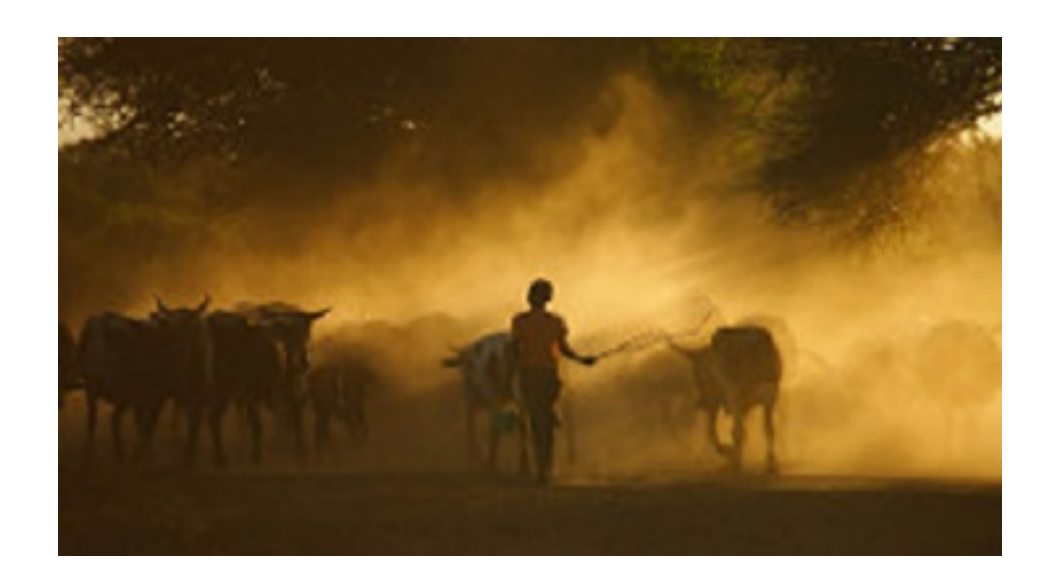

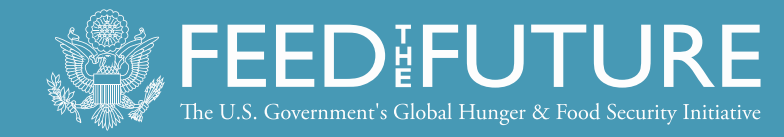

### **RESOURCES AVAILABLE:**

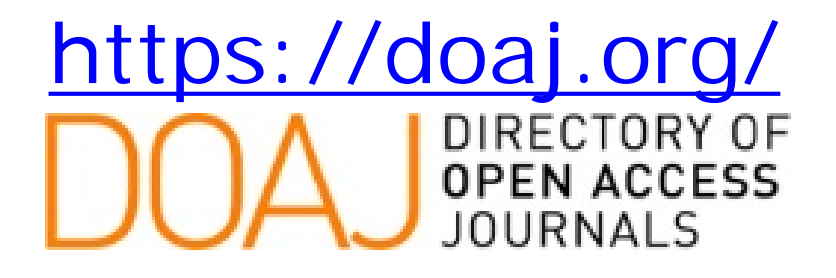

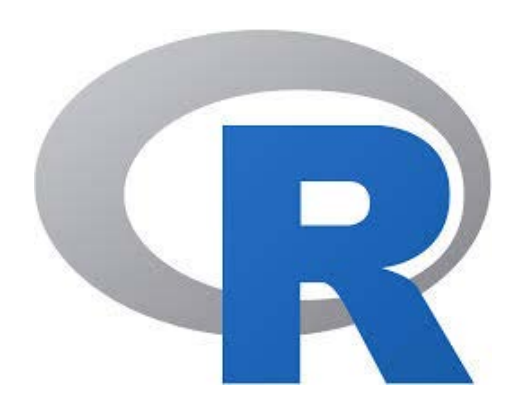

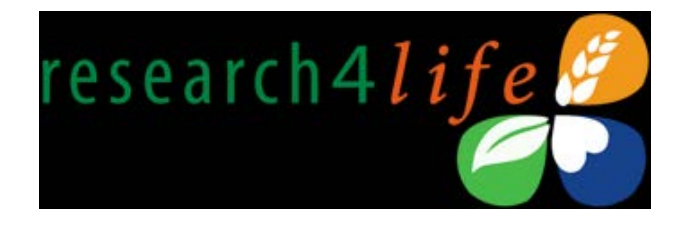

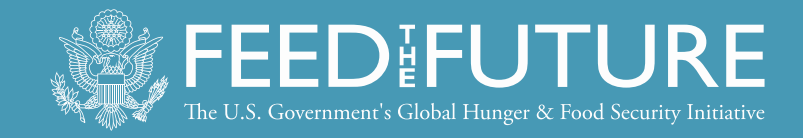

### Questions?

### Acknowledgements: University of Florida Libraries **UF FLORIDA**

This presentation is archived on the website of Feed the Future Innovation Lab for Livestock Systems <u>http://livestocklab.ifas.ufl.edu/</u>

This presentation is made possible by the generous support of the American people through the United States Agency for International Development (USAID) and its Feed the Future Innovation Lab for Livestock Systems managed by the University of Florida and the International Livestock Research Institute. The contents are the responsibility of the [insert recipient name] and do not necessarily reflect the views of USAID or the United States Government.

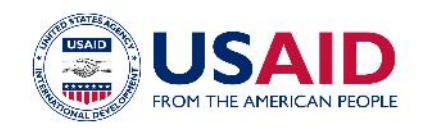

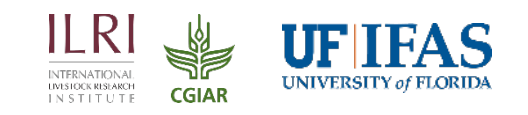

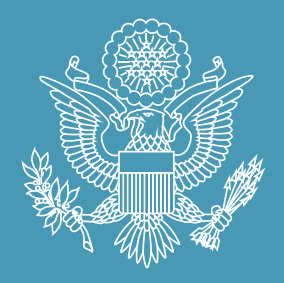

# FEEDIFUTURE

The U.S. Government's Global Hunger & Food Security Initiative

www.feedthefuture.gov

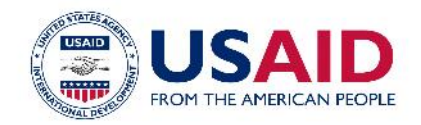

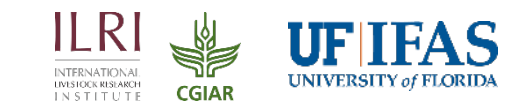